# 了通达信软件<sup>深圳市财富趋势科技股份有限公司</sup>

# 第1节 安装说明

由于该安装文件没有在 Mac App Store 里上架,初次直接安装客户端可能会无法打开,需要预先在"系统偏好设置"里进行设置。 系统偏好设置---安全性与隐私,在安全性与隐私的"通用"菜单下进行设置。

|                         | < > [ ]               |              | 系统偏                | 好设置                                     |                | Q.搜索               | ۲              |                                                                                   |
|-------------------------|-----------------------|--------------|--------------------|-----------------------------------------|----------------|--------------------|----------------|-----------------------------------------------------------------------------------|
| File<br>New<br>公司<br>通用 | 桌面与<br>屏幕保护程序         | oteo<br>Dock | Mission<br>Control | (1) (1) (1) (1) (1) (1) (1) (1) (1) (1) | 安全性与隐私         | Q<br>Spotlight     | <b>建</b> 知     | ●●●  く > IIII  安全性与隐私  Q 接索      通用  FileVault  防火場  隐私                           |
| CD 与 DVD                | 夏示器                   | <b>中</b> 能器  | 键盘                 | 。                                       | 触控板            | 打印机与 扫描仪           | <b>》</b><br>声音 | 已经给此用户设定登录密码 更改密码<br>✓ 进入睡眠或开始屏幕保护程序 立即 ◆ 要求输入密码<br>在屏幕锁定时显示信息 设定锁定信息<br>✓ 停用自动登录 |
| iCloud                  | <b>@</b><br>互联网<br>帐户 | が展           | <b>()</b><br>网络    | 蓝牙                                      | <b>後</b><br>共享 |                    |                | 允许从以下位置下载的应用程序:                                                                   |
| 用户与群组                   | 家长控制                  | App Store    |                    | 日期与时间                                   | 启动磁盘           | ()<br>Time Machine | (<br>辅助功能      | ● Mac App Store<br>● Mac App Store 和被认可的开发者<br>● 任何来源                             |
| Version Cue<br>CS4      | Flash Player          |              |                    |                                         |                |                    |                | 高级 ?                                                                              |

# 了通达信软件<sup>深圳市财富趋势科技股份有限公司</sup>

#### 第2页/共40页

设置好后,左键双击安装文件,再双击"光大证券网上交易.app",弹出提示对话框,点击"打开"即可。 注:该软件适合安装于 iMac、Mac Book, OS X 系统。

|        | → 光大证券 |   |                                                       |
|--------|--------|---|-------------------------------------------------------|
| 光大证券   |        |   |                                                       |
|        |        |   |                                                       |
|        |        |   |                                                       |
|        |        | 6 | "光大证券"是"QQ"创建的应用程序。您确定要打开它<br>吗?                      |
|        |        |   | "光大证券"位于磁盘映像"光大证券.dmg"。"QQ"于 2017年3月<br>13日 下载了此磁盘映像。 |
|        |        |   | 1开此磁盘映像上的应用程序时不要警告我                                   |
|        |        | ? | 取消 显示磁盘映像 打开                                          |
| 🔄 光大证券 |        |   |                                                       |

# 第2节网上交易登录

光大证券网上交易客户端提供两种登录方式,分别为"行情+交易"、"独立行情"。

| 00                                   | 光大证券网上交易    | 3        |          |
|--------------------------------------|-------------|----------|----------|
| <b>老大证券</b><br>EVERBRIGHT SECURITIES |             |          |          |
|                                      |             |          |          |
| 行                                    | 青+交易        | 独立行情     |          |
| 登录方式                                 | 资金帐号 💙 普通交易 | í.       | <b>~</b> |
| 资金帐号                                 | 40403760    | <u> </u> | 🔽 记住帐号   |
| 交易密码                                 |             |          |          |
| 安全方式                                 | 验证码 🖌       |          | 8241     |
| 系统设置                                 | 登录          | 取消       |          |
| 请输入密码信息                              |             |          |          |

## 2.1 行情+交易

已在我司开立资金账户的投资者,可以直接在客户端登录界面选择"资金账号(行情+交易)"登录方式,输入资金账号和交易密码, 进行安全验证后(目前仅支持"验证码"方式),登录后窗口显示行情和交易界面。

| Ś         | 光大证券        | 功能 报价    | 分析 交        | 易           |           |                |              |            |                |           |            | 0       | -<br>- | A 3月15日周   | 三 14:07         | < ≔    |
|-----------|-------------|----------|-------------|-------------|-----------|----------------|--------------|------------|----------------|-----------|------------|---------|--------|------------|-----------------|--------|
|           |             |          |             |             |           |                | 光大证          | 券网上交易      | 易 沪深A股         |           |            |         |        |            |                 |        |
| 序号        | 代码          | 名称       | 涨幅          | 现价          | 涨跌        | 买入价            | 卖出价          | 昨收         | 总量             | 量比        | 换手         | 今开      | 最高     | 最低         | 总金额             | 振幅     |
| 1         | 300622      | N博士      | 44.05%      | 14.16       | 4.33      | 14.16          |              | 9.83       | 51             | -         | 0.02%      | 11.80   | 14.16  | 11.80      | 7.175           | 24.01% |
| 2         | 603811      | N诚意      | 43.97%      | 22.69       | 6.93      | 22.69          |              | 15.76      | 34             |           | 0.02%      | 18.91   | 22.69  | 18.91      | 7.7万            | 23.98% |
| 3         | 600346      | 恒力股份     | 10.04%      | 10.08       | 0.92      | 10.08          |              | 9.16       | 28.9万          | 4.9       | 4.32%      | 9.88    | 10.08  | 9.59       | 2.85亿           | 5.35%  |
| 4         | 601212      | 白银有色     | 10.04%      | 12.93       | 1.18      | 12.93          |              | 11.75      | 224.3万         | 2.0       | 32.14%     | 12.37   | 12.93  | 12.15      | 28.25亿          | 6.64%  |
| 5         | 002728      | 特一药业     | 10.01%      | 30.87       | 2.81      | 30.87          | - :          | 28.06      | 10.5万          | 4.8       | 18.39%     | 27.98   | 30.87  | 27.98      | 3.10 <b>1</b> Z | 10.30% |
| 6         | 603991      | 至正股份     | 10.01%      | 24.61       | 2.24      | 24.61          | -            | 22.37      | 45             |           | 0.02%      | 24.61   | 24.61  | 24.61      | 11.1万           | 0.00%  |
| 7         | 603908      | 牧高笛      | 10.01%      | 41.76       | 3.80      | 41.76          | - :          | 37.96      | 104            |           | 0.06%      | 41.76   | 41.76  | 41.76      | 43.4万           | 0.00%  |
| 8         | 300618      | 寒锐钴业     | 10.01%      | 34.95       | 3.18      | 34.95          | - :          | 31.77      | 59             |           | 0.02%      | 34.95   | 34.95  | 34.95      | 20.6万           | 0.00%  |
| 9         | 300151      | 昌红科技     | 10.01%      | 12.86       | 1.17      | 12.86          |              | 11.69      | 31.3万          | 5.8       | 11.00%     | 12.38   | 12.86  | 12.38      | 4.01亿           | 4.11%  |
| 10        | 300619      | 金银河      | 10.01%      | 41.00       | 3.73      | 41.00          | - :          | 37.27      | 109            |           | 0.06%      | 41.00   | 41.00  | 41.00      | 44.7万           | 0.00%  |
| 11        | 603960      | 克来机电     | 10.01%      | 15.06       | 1.37      | 15.06          | _ ′          | 13.69      | 20             |           | 0.01%      | 15.06   | 15.06  | 15.06      | 3.0万            | 0.00%  |
| 12        | 603578      | 三星新材     | 10.01%      | 34.41       | 3.13      | 34.41          | - :          | 31.28      | 153            |           | 0.07%      | 34.41   | 34.41  | 34.41      | 52.6万           | 0.00%  |
| 13        | 002853      | 皮阿诺      | 10.01%      | 59.48       | 5.41      | 59.48          | _            | 54.07      | 34             |           | 0.02%      | 59.48   | 59.48  | 59.48      | 20.3万           | 0.00%  |
| 200 A     |             | and a la |             |             |           |                |              |            |                |           |            |         |        |            |                 |        |
| 了<br>沪涂A) | 及 A 股       | 甲小       | 创业 B股       | 目边          | _         |                |              |            |                |           |            |         |        |            |                 |        |
|           | 股票          |          | 买入          | 卖出          |           |                | 撤单           | <b>这</b> 月 | 刷新(转账          | )         |            |         |        | 锁定         | [隐藏] 放大         | 大] 退出] |
| 买入        |             |          | 人民币:余额:10   | 08528352.30 | 可用:105878 | 8501.93 可取:105 | 5878501.93 服 | 股票市值:40    | )7281.54 资产:10 | 6334885.8 | 3 盈亏:-1866 | 161.58  |        |            | 共25             | 5条 刷新  |
| 卖出        |             |          | 证券名称        | 证券数量        | 可卖数量      | 成本价            | 浮动盈亏         |            | 盈亏比例(%)        | 最新市       | 直          | 当前价     | 证券代码   | 股东代码       | 1               |        |
| 撤单        |             |          | 21国债(7)     | 11          | 11        | 105.794        | 114.060      |            | 0.98           | 11751.    | 410        | 106.831 | 010107 | A117832736 |                 |        |
| - 查询      |             |          | 05国债(4)     | 104         | 104       | 106.172        | -227.090     |            | -0.20          | 11019     | 2.160      | 105.954 | 010504 | A117832736 |                 |        |
| 资金        | 股份          |          | 国开1401      | 128         | 128       | 122.960        | 3640.300     |            | 2.31           | 16102     | 9.120      | 125.804 | 018003 | A117832736 |                 |        |
| 当日        | 委托          |          | 基金银丰        | 5000        | 0         | 0.961          | -89.370      |            | -1.87          | 4715.0    | 000        | 0.943   | 500058 | A117832736 |                 |        |
| 当日        | 成交          |          | 50ETF       | 1002        | 0         | 2.371          | -22.060      |            | -0.93          | 2353.     | 700        | 2.349   | 510050 | A117832736 |                 |        |
| 历史        | 委托          |          | 300ETF      | 1000        | 0         | 3.462          | -47.360      |            | -1.36          | 3415.     | 000        | 3.415   | 510300 | A117832736 |                 |        |
| 历史        | 成交          |          | 基金兴华        | 10000       | 0         | 188.500        | -1867900.    | 000        | -99.09         | 17100     | .000       | 1.710   | 519908 | A117832736 |                 |        |
| 成交        | 汇总          |          | 浦发银行        | 1704        | 0         | 16.460         | 239.070      |            | 0.85           | 28286     | 6.400      | 16.600  | 600000 | A117832736 |                 |        |
| 资金        | 流水          |          | 占ᆕ和 #조      | 700         | n         | 15 100         | -666 210     |            | _6 20          | 0010      | 000        | 1/1 170 | 600004 | A117020726 |                 |        |
| 上证 323    | 34.95 -4.38 | -0.14%   | 深证 10526.16 | -5.57 -0.05 | 5% 中小     | 6772.87 -18.79 | -0.28%       | 创业 1955.   | 62 -2.40 -0.12 | %         | 行情主站_行     | ŧ<br>ا  |        |            |                 |        |

第5页/共40页

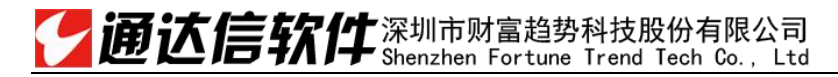

## 2.2 **独立行情**

使用"独立行情"不需要输入账户信息。窗口仅显示行情界面。

光大证券 功能 报价 分析 交易 🗟 🎅 🗈 🖪 3月15日 周三 14:08 Q 🖃 光大证券网上交易 沪深A股 序号 名称 涨幅 现价 买入价 卖出价 今开 最高 最低 总金额 代码 涨跌 昨收 总量 量比 换手 振幅 300622 N博士 9.83 0.02% 24.01% 1 N诚意 22.69 22.69 15.76 34 22.69 18.91 2 603811 43.97% 0.02% 18.91 7.7万 23.98% 10.04% 9.88 2.85亿 600346 恒力股份 28.9万 4.32% 5.35% 3 9.16 白银有色 12.93 12.93 12.37 28.25亿 6.64% 4 601212 11.75 224.4万 32.14% 5 002728 特一药业 10.01% 30.87 2.81 30.87 28.06 10.5万 18.40% 27.98 30.87 27.98 3.101Z 10.30% 10.01% 24.61 2.24 24.61 24.61 24.61 24.61 603991 至正股份 22.37 45 0.02% 11.1万 0.00% 6 7 603908 牧高笛 41.76 3.80 41.76 37.96 104 0.06% 41.76 41.76 41.76 43.4万 0.00% 寒锐钴业 10.01% 34.95 34.95 34.95 34.95 34.95 20.6万 0.00% 8 300618 31.77 59 0.02% 12.38 昌红科技 10.01% 12.86 12.86 12.86 12.38 4.01fZ 4.11% 300151 11.69 31.3万 11.01% 9 3.73 金银河 41.00 41.00 41.00 41.00 0.00% 10 300619 37.27 109 0.06% 44.7万 603960 克来机电 10.01% 15.06 15.06 13.69 20 15.06 3.0万 0.00% 11 0.01% 10.01% 34.41 34.41 34.41 34.41 12 603578 三星新材 34.41 31.28 153 0.07% 52.6万 0.00% 59.48 59.48 5.41 59,48 59.48 59.48 13 002853 皮阿诺 54.07 34 0.02% 20.3万 0.00% 14 300617 安靠智电 10.00% 9.11 91.06 1216 0.73% 1218.1万 0.00% 300616 尚品宅配 10.00% 138.66 12.61 138.66 126.05 198 0.07% 138.66 138.66 138.66 274.5万 0.00% 15 603955 大千生态 29.25 2.66 29.25 26.59 32 0.01% 29.25 29.25 29.25 9.6万 0.00% 16 300623 捷捷微电 23 10.1万 0.00% 17 39.79 0.01% 兆易创新 236.89 236.89 236.89 236.89 13.02fZ 3.20% 603986 215.35 54964 21.99% 18 10.00% 科达利 128.02 128.02 128.02 124.00 15.40亿 19 002850 116.38 12.2万 81.7 34.71% 3.45% 陇神戎发 20 300534 71.71 65.19 10458 4.83% 7500.0万 0.00% 21 603859 能科股份 10.00% 74.47 6.77 74.47 67.70 54135 19.07% 67.70 74.47 67.70 3.92亿 10.00% 4.35 22 603800 道森股份 10.00 47.85 47.85 43.50 90379 0.9 13.37% 44.10 47.85 43.20 4.14亿 10.69% 23 603665 康隆达 10.00% 37.29 3.39 33.90 19 0.01% 7.1万 0.00% 沪深A股 ᅌ A股 中小 创业 B股 自选 上证 3235.19 -4.14 -0.13% 深证 10526.51 -5.22 -0.05% 中小 6772.17 -19.50 -0.29% 创业 1955.91 -2.12 -0.11% 行情主站 行情

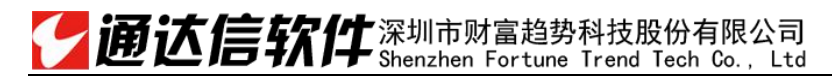

# 第3节 操作指南

### 3.1 功能菜单

点击工具栏"功能"按钮,下面显示报价分析、即时分析、技术分析、基本资料4个选项。

| Ś  | 光大证券   | 功能力 | 报价        | 分析 交   | 易     |      |       |     |        |        |     |        |       | 🤶 🗈 🗛 | 3月15日 周 | 周三 14:08 | ର ≔    |
|----|--------|-----|-----------|--------|-------|------|-------|-----|--------|--------|-----|--------|-------|-------|---------|----------|--------|
| •  | •      | 报价分 | 祈         |        |       |      |       | 光7  | 大证券网上交 | 易 沪深A股 |     |        |       |       |         |          |        |
| 序号 | 代码     | 即时分 | 祈         | 涨幅     | 现价    | 涨跌   | 买入价   | 卖出价 | 昨收     | 总量     | 量比  | 换手     | 今开    | 最高    | 最低      | 总金额      | 振幅     |
| 1  | 300622 | 技术分 | 祈         |        |       |      |       |     | 9.83   | 51     |     | 0.02%  |       |       |         | 7.1万     | 24.01% |
| 2  | 603811 | 基本资 | 野料        | 43.97% | 22.69 | 6.93 | 22.69 | _   | 15.76  | 34     | -   | 0.02%  | 18.91 | 22.69 | 18.91   | 7.7万     | 23.98% |
| 3  | 600346 | 恒力服 | <b>殳份</b> | 10.04% | 10.08 | 0.92 | 10.08 |     | 9.16   | 28.9万  | 4.8 | 4.32%  | 9.88  | 10.08 | 9.59    | 2.85亿    | 5.35%  |
| 4  | 601212 | 白银有 | 百色        | 10.04% | 12.93 | 1.18 | 12.93 |     | 11.75  | 224.4万 | 2.0 | 32.14% | 12.37 | 12.93 | 12.15   | 28.25亿   | 6.64%  |
| 5  | 002728 | 特一药 | <b></b>   | 10.01% | 30.87 | 2.81 | 30.87 |     | 28.06  | 10.5万  | 4.8 | 18.40% | 27.98 | 30.87 | 27.98   | 3.10亿    | 10.30% |
| 6  | 603991 | 至正朋 | <b>殳份</b> | 10.01% | 24.61 | 2.24 | 24.61 |     | 22.37  | 45     |     | 0.02%  | 24.61 | 24.61 | 24.61   | 11.1万    | 0.00%  |
| 7  | 603908 | 牧高  | 笛         | 10.01% | 41.76 | 3.80 | 41.76 |     | 37.96  | 104    |     | 0.06%  | 41.76 | 41.76 | 41.76   | 43.4万    | 0.00%  |
| 8  | 300618 | 寒锐钻 | 山         | 10.01% | 34.95 | 3.18 | 34.95 |     | 31.77  | 59     |     | 0.02%  | 34.95 | 34.95 | 34.95   | 20.6万    | 0.00%  |

### 3.1.1 报价分析

点击功能---报价分析,在行情窗口中可显示行情报价和行情排名。选择个股,鼠标右键可查看个股分时图及基本资料、可加入自选,或进行上下翻页。

#### 第7页/共40页

| Ś  | 光大证券   | 功能 报价 分析 🗄                              | 交易    |      |       |     |        |        |     |         |       |       | 3月15日周 | 周三 14:09 | Q i≣   |
|----|--------|-----------------------------------------|-------|------|-------|-----|--------|--------|-----|---------|-------|-------|--------|----------|--------|
| •  |        |                                         |       |      |       | 光力  | 大证券网上交 | 易 沪深A股 |     |         |       |       |        |          |        |
| 序号 | 代码     | 名称 涨幅                                   | 现价    | 涨跌   | 买入价   | 卖出价 | 昨收     | 总量     | 量比  | 换手      | 今开    | 最高    | 最低     | 总金额      | 振幅     |
| 1  | 300622 | N博十 44.059                              | 4.16  |      |       |     | 9.83   | 51     |     | 0.02%   |       |       |        | 7.1万     | 24.01% |
| 2  | 603811 | <ul> <li>打开 F5</li> <li>基本资料</li> </ul> | 22.69 | 6.93 | 22.69 |     | 15.76  | 34     | -   | 0.02%   | 18.91 | 22.69 | 18.91  | 7.7万     | 23.98% |
| 3  | 600346 | t<br>Е                                  | 10.08 | 0.92 | 10.08 |     | 9.16   | 28.9万  | 4.8 | 4.32%   | 9.88  | 10.08 | 9.59   | 2.85亿    | 5.35%  |
| 4  | 601212 | 下一页]                                    | 12.93 | 1.18 | 12.93 |     | 11.75  | 224.4万 | 2.0 | 32.14%  | 12.37 | 12.93 | 12.15  | 28.25亿   | 6.64%  |
| 5  | 002728 | <sup>#</sup> 加入自选 Ctrl+Z                | 30.87 | 2.81 | 30.87 |     | 28.06  | 10.5万  | 4.8 | 18.40%  | 27.98 | 30.87 | 27.98  | 3.10亿    | 10.30% |
| 6  | 603991 | 至止股份 10.01%                             | 24.61 | 2.24 | 24.61 |     | 22.37  | 45     |     | 0.02%   | 24.61 | 24.61 | 24.61  | 11.1万    | 0.00%  |
| 7  | 603908 | 牧高笛 10.01%                              | 41.76 | 3.80 | 41.76 |     | 37.96  | 104    |     | 0.06%   | 41.76 | 41.76 | 41.76  | 43.4万    | 0.00%  |
| 8  | 300618 | 寒锐钴业 10.01%                             | 34.95 | 3.18 | 34.95 |     | 31.77  | 59     |     | 0.02%   | 34.95 | 34.95 | 34.95  | 20.6万    | 0.00%  |
| 0  | 200151 | 目471秒1 10 01%                           | 12 06 | 1 17 | 12 06 |     | 11 60  | 21 2 5 | E 0 | 11 019/ | 10 00 | 12 06 | 10 00  | 1 01/7   | / 110/ |

#### 即时分析 3.1.2

点击功能---即时分析,显示个股分时走势图,即该品种每分钟的价位变化曲线。 快捷方式: 左键双击个股或快捷键 F5, F5 也可以在即时分析/技术分析之间切换。

#### 第8页/共40页

#### 光大证券 功能 报价 分析 交易

#### 🗟 🎅 🗈 🖪 3月15日 周三 14:10 🔍 ≔

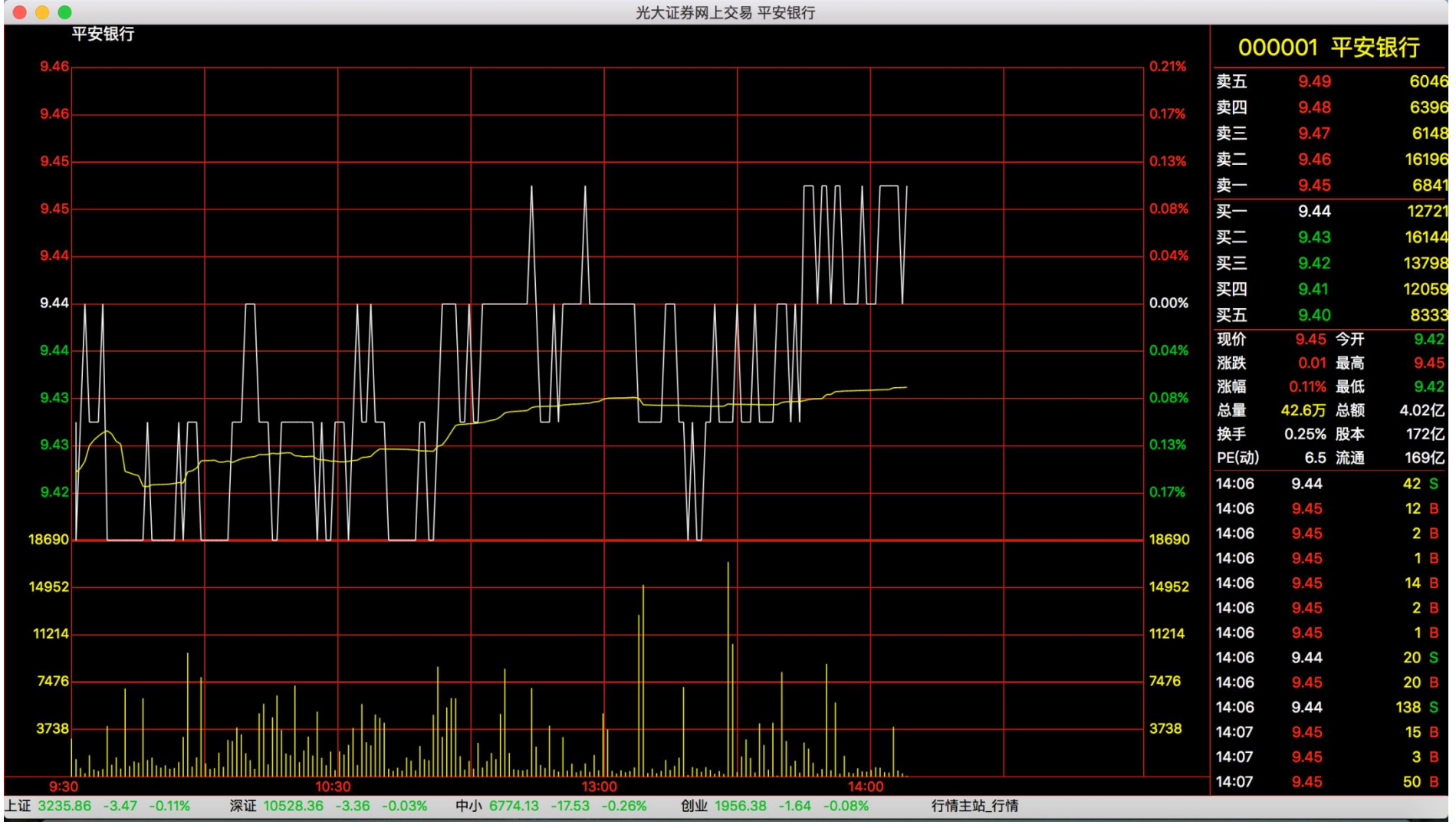

# 了通达信软件<sup>深圳市财富趋势科技股份有限公司</sup>

## 3.1.3 技术分析

点击功能---技术分析

1. 画面标题显示区(左上角)会提示股票名称、指标名称和对应数值;

- 2. 周期可选 30 分钟、60 分钟、日线、周线、月线等
- 3. 复权处理可选不复权、前复权、后复权。
- 4. 技术分析指标可选 MACD、KDJ、BIAS 等。

# 了通达信软件<sup>深圳市财富趋势科技股份有限公司</sup>

● 光大证券 功能 报价 分析 交易

#### 第 10 页 / 共 40 页

🗟 奈 🗈 🖪 3月15日 周三 14:10 🔍 🖃

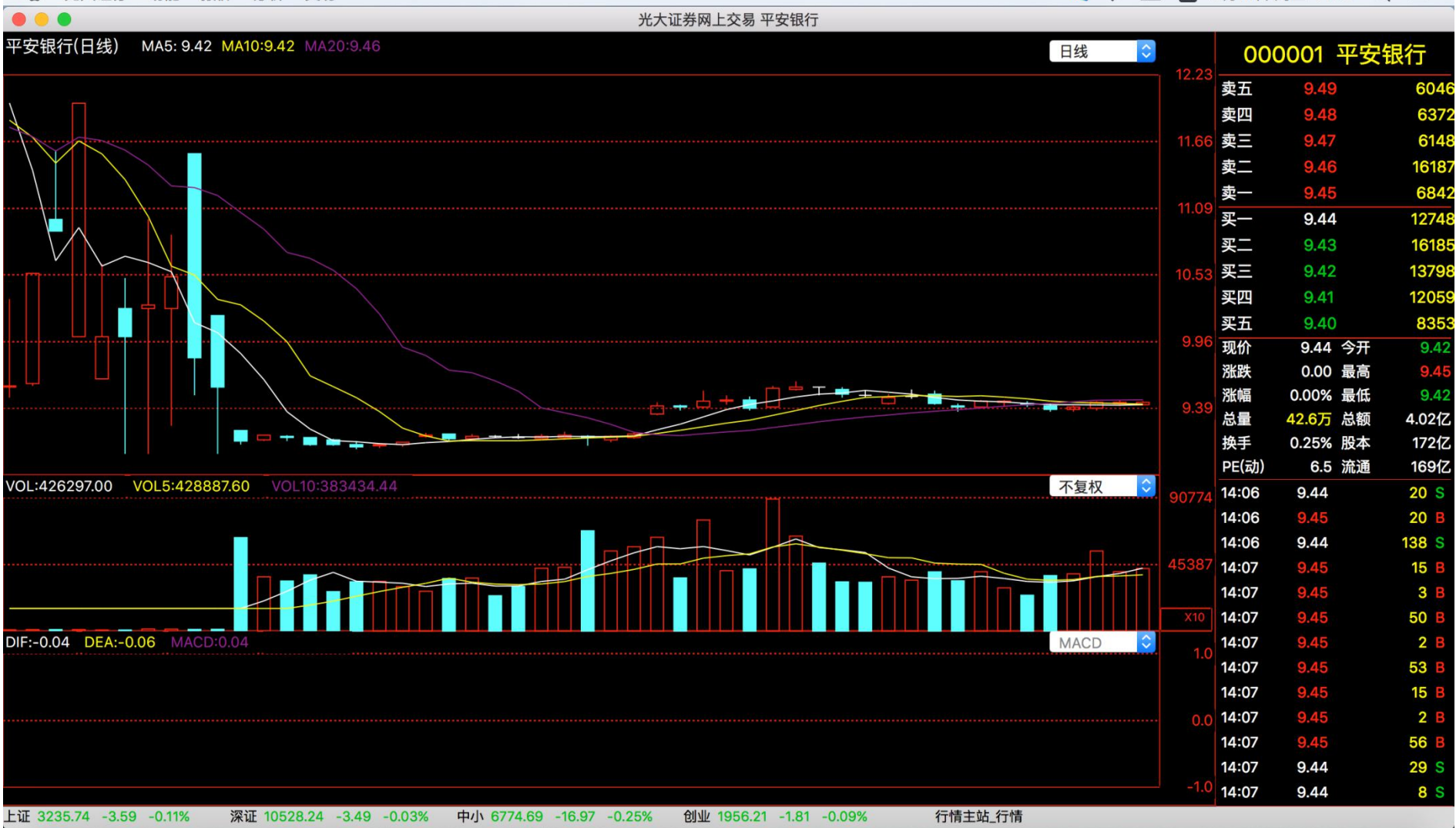

## 3.1.4 基本资料

点击功能---基本资料,可查看该个股的基本资料。

| 🗯 光大证券 功能 报价 分析 交易                                   |                                  |                |                |          |      |       | 🔁 ((i: | A 3月15日 周三 14:1 | 10 Q | := |
|------------------------------------------------------|----------------------------------|----------------|----------------|----------|------|-------|--------|-----------------|------|----|
|                                                      |                                  | 光大证券           | 网上交易 平安银       | 行        |      |       |        |                 |      |    |
| <u>ل</u>                                             | 最新动态 公司概况                        | 股本结构 相关排       | 3道 公司公告        | 限售股份     | 财务分析 | 龙虎榜   |        |                 |      |    |
| *                                                    | 寺股情况 历年分酯                        | 分析评论 行业分       | 新 经营分析         | 高管介绍     | 机构持股 | 关联个股  |        |                 |      |    |
| Ľ                                                    |                                  |                |                |          |      |       |        |                 |      |    |
| A最新动态 ≈≈平安银行000001≈≈维赛特财经www.v                       | satsh.cn(更新:16.0                 | 2.06)          |                |          |      |       |        |                 |      |    |
| 最新提示:1)预计2015年度净利润为2079206.00万元~22                   | 277225.00万元,比                    | 上年同期下          |                |          |      |       |        |                 |      |    |
| 降:5.00%~15.00%                                       |                                  |                |                |          |      |       |        |                 |      |    |
| 2)01月21日(000001)平安银行:2015年度业绩预告                      |                                  |                |                |          |      |       |        |                 |      |    |
| 3)2015年年报预约拨路:2016年03月10日                            | 组织二禾庄利美洲                         | ᆂᄂ             |                |          |      |       |        |                 |      |    |
| 4/10月30日半安银门(000001):受益业务转空,半安<br>升(详回后)             | 、                                | 19- <b>1</b> - |                |          |      |       |        |                 |      |    |
| 分红扩股:1)2015年中期利润不分配。不转增                              |                                  |                |                |          |      |       |        |                 |      |    |
| 2)2014年末期以总股本1142489万股为基数,每10月<br>653元/转增2股          | 股派1.74元(含税,税                     | 后1.            |                |          |      |       |        |                 |      |    |
| 股权登记日:2015-04-10:除权除息日:2015-04-13                    | 3:红股上市日:2015                     | -04-           |                |          |      |       |        |                 |      |    |
| 13;红利发放日:2015-04-13;                                 |                                  |                |                |          |      |       |        |                 |      |    |
| 增发实施:1)2014年非公开发行股份数量:598802395股,                    | ,发行价:16.7000(家                   | [施,增发          |                |          |      |       |        |                 |      |    |
| 股份于2015-05-21上市),发行对象:中国平安保险                         | (集团)股份有限                         | 公司             |                |          |      |       |        |                 |      |    |
| 、财通基金管理有限公司、易方达资产管理有限公司。                             | 公司、华富基金管理                        | 里有<br>- 7月     |                |          |      |       |        |                 |      |    |
| 限公可、上 <b>银</b> 垢金贷厂官理(上海)有限公可、3<br>公司 组词姿太姿产管理有阻公司   | 來込厷利基金官理1                        | 546            |                |          |      |       |        |                 |      |    |
| ●15-09-30 净利润·1774000 00万 同比增·13 04 营业收              | λ.711 52亿 同比增                    | .30 19         |                |          |      |       |        |                 |      |    |
|                                                      |                                  |                |                |          |      |       |        |                 |      |    |
| 主要指标(元)   15-09-30   15-06-30   15-03-31   1         | 4-12-31   14-09-                 | 30             |                |          |      |       |        |                 |      |    |
| 每股收益   1.2700   0.8400   0.4100   1.730              | 0   1.1400                       |                |                |          |      |       |        |                 |      |    |
| 每股净资产   10.9800   10.5400   9.9700   11.4            | 600   11.0900                    |                |                |          |      |       |        |                 |      |    |
| 每股资本公积金   4.1462   4.1462   4.5751   4.5             | 5751 4.5751                      |                |                |          |      |       |        |                 |      |    |
| 母版木分配利润   4.1518   3.7217   4.3138   3.8     加权 多态 产 | 211   3.8630<br>6 2500   12 1600 |                |                |          |      |       |        |                 |      |    |
| 加权序页)收益平(12.3900) 8.4100) 4.2100) 16                 | 0.3500   13.1000                 |                |                |          |      |       |        |                 |      |    |
| 按最新总股本计算 15-09-30 15-06-30 15-03-31                  | 14-12-31   14-0                  | 9-30           |                |          |      |       |        |                 |      |    |
| 每股收益   1.2398   0.8096   0.3934   1.383              | 39   1.0968                      |                |                |          |      |       |        |                 |      |    |
| 每股净资产   10.9819   10.5447   9.5539   9.15            | 517 8.8573                       |                |                |          |      |       |        |                 |      |    |
| 每股资本公积金   4.1462   4.1462   3.6530   3.6             | 6530 3.6530                      |                |                |          |      |       |        |                 |      |    |
| 每股未分配利润   4.1518   3.7217   3.4444   3.0             | 510   3.0844                     |                |                |          |      |       |        |                 |      |    |
| 上证 3236.09 -3.24 -0.10% 深证 10528.74 -2.99 -0.03%     | % 中小 6774.19 -                   | 17.47 -0.26% 创 | ₩ 1956.19 -1.8 | 3 -0.09% | 行情   | 主站_行情 |        |                 |      |    |

## 3.2 报价菜单

点击工具栏"报价"按钮,下面显示自选股、沪深分类、栏目排名3个选项。

| Ś   | 光大证券   | 功能  | 日               | 交易  |       |       |       |       |         |        |     |       | S 7   | A 10  | 3月15日 | 周三 14:11 ( | २ ≔   |
|-----|--------|-----|-----------------|-----|-------|-------|-------|-------|---------|--------|-----|-------|-------|-------|-------|------------|-------|
| • • | •      |     | 自选股 F6          |     |       |       |       | 光力    | 大证券网上交易 | 易 上证A股 |     |       |       |       |       |            |       |
| 序号  | 代码     | ź   | 沪深分类            | •   | 现价    | 涨跌    | 买入价   | 卖出价   | 昨收      | 总量     | 量比  | 换手    | 今开    | 最高    | 最低    | 总金额        | 振幅    |
| 1   | 600000 | 浦发  | 栏目排名            | •   | 16.20 | -0.06 | 16.19 | 16.20 | 16.26   | 14.3万  |     | 0.07% | 16.24 |       | 16.17 | 2.32亿      | 0.68% |
| 2   | 600004 | 白云机 | L场 0.75%        | 6   | 16.21 | 0.12  | 16.20 | 16.21 | 16.09   | 71236  | 0.7 | 0.62% | 16.12 | 16.35 | 16.03 | 1.15亿      | 1.99% |
| 3   | 600006 | 东风汽 | i车 -0.28%       | 6   | 7.07  | -0.02 | 7.07  | 7.08  | 7.09    | 57465  | 0.6 | 0.29% | 7.08  | 7.11  | 7.05  | 4067.2万    | 0.85% |
| 4   | 600007 | 中国国 | 贸 -0.50%        | 6   | 20.00 | -0.10 | 19.96 | 20.00 | 20.10   | 6806   | 0.6 | 0.07% | 20.10 | 20.14 | 19.89 | 1361.5万    | 1.24% |
| 5   | 600008 | 首创彤 | 设份 0.00%        | 6   | 4.34  | 0.00  | 4.33  | 4.34  | 4.34    | 25.3万  | 0.4 | 0.52% | 4.32  | 4.37  | 4.29  | 1.09亿      | 1.84% |
| 6   | 600009 | 上海机 | 【场 <u>1.30%</u> | 5 2 | 28.80 | 0.37  | 28.79 | 28.80 | 28.43   | 50548  | 1.1 | 0.46% | 28.45 | 28.80 | 28.24 | 1.45亿      | 1.97% |
| 7   | 600010 | 包钢胀 | 设份 0.00%        | 6   | 3.10  | 0.00  | 3.10  | 3.11  | 3.10    | 41.8万  | 0.9 | 0.27% | 3.09  | 3.12  | 3.08  | 1.30亿      | 1.29% |
| 8   | 600011 | 华能国 | 际 0.39%         | 0   | 7.72  | 0.03  | 7.69  | 7.72  | 7.69    | 98538  | 1.1 | 0.09% | 7.67  | 7.77  | 7.63  | 7578.2万    | 1.82% |

### 3.2.1 自选股

点击报价----自选股,或快捷键 F6 进入,显示自选股行情列表,点击右键可删除自选。

| Ś  | 光大证券   | 功能 报价 | 分析 交   | 易     |       |       |       |        |       |     |       | <b>I</b> | ê 🗈 A | 3月15日 / | 周三 14:12 | ର ≔   |
|----|--------|-------|--------|-------|-------|-------|-------|--------|-------|-----|-------|----------|-------|---------|----------|-------|
|    | •      |       |        |       |       |       | 光     | 大证券网上交 | 易 自选股 |     |       |          |       |         |          |       |
| 序号 | 代码     | 名称    | 涨幅     | 现价    | 涨跌    | 买入价   | 卖出价   | 昨收     | 总量    | 量比  | 换手    | 今开       | 最高    | 最低      | 总金额      | 振幅    |
| 1  | 600000 | 浦发银行  | -0.37% | 16.20 | -0.06 |       | 16.20 | 16.26  | 14.4万 |     | 0.07% |          |       |         | 2.33亿    | 0.68% |
| 2  | 600004 | 白云机场  | 0.75%  | 16.21 | 0.12  | 16.20 | 16.21 | 16.09  | 71419 | 0.7 | 0.62% | 16.12    | 16.35 | 16.03   | 1.16亿    | 1.99% |
|    |        |       |        |       |       |       |       |        |       |     |       |          |       |         |          |       |
|    |        |       |        |       |       |       |       |        |       |     |       |          |       |         |          |       |
|    |        |       |        |       |       |       |       |        |       |     |       |          |       |         |          |       |
|    |        |       |        |       |       |       |       |        |       |     |       |          |       |         |          |       |
|    |        |       |        |       |       |       |       |        |       |     |       |          |       |         |          |       |

## 3.2.2 沪深分类

点击报价---沪深分类,包括上证 A 股、上证 B 股等 16 个类别,每个类别后的数字代表相应的快捷键。各类别也可以在左下角直接选取。

| ×.  | 光大证券                | 功能 报价    | 分析 交易       | ſ            |                       |              |         |                |                 |     |           |       |       | 3月15日) | 周三 14:13 C | λ ≔   |
|-----|---------------------|----------|-------------|--------------|-----------------------|--------------|---------|----------------|-----------------|-----|-----------|-------|-------|--------|------------|-------|
| ••  |                     | 自注       | 先股 F6       |              |                       |              | 光大      | 、证券网上交易        | 易 上证A股          |     |           |       |       |        |            |       |
| 序号  | 代码                  | 名 沪注     | 深分类 ▶       | ✓上证AI        | 段 1                   | 买入价          | 卖出价     | 昨收             | 总量              | 量比  | 换手        | 今开    | 最高    | 最低     | 总金额        | 振幅    |
| 1   | 600000              | 浦发 栏目    | 目排名 ▶       | 上证B服         | 殳 2                   | 16.18        | 16.20   | 16.26          | 14.4万           |     | 0.07%     | 16.24 |       | 16.17  | 2.341Z     | 0.68% |
| 2   | 600004              | 白云机场     | 0.75%       | 深证All        | 段 3<br>丹 ⊿            | 16.20        | 16.21   | 16.09          | 71422           | 0.7 | 0.62%     | 16.12 | 16.35 | 16.03  | 1.16亿      | 1.99% |
| 3   | 600006              | 东风汽车     | -0.28%      | 上证债          | x <del>•</del><br>券 5 | 7.07         | 7.08    | 7.09           | 57508           | 0.6 | 0.29%     | 7.08  | 7.11  | 7.05   | 4070.2万    | 0.85% |
| 4   | 600007              | 中国国贸     | -0.70%      | 深证债          | 券 6                   | 19.96        | 20.00   | 20.10          | 6813            | 0.6 | 0.07%     | 20.10 | 20.14 | 19.89  | 1362.9万    | 1.24% |
| 5   | 600008              | 首创股份     | 0.00%       | 沪深AB<br>沪深BB | 反 /<br>殳 8            | 4.34         | 4.35    | 4.34           | 25.4万           | 0.4 | 0.53%     | 4.32  | 4.37  | 4.29   | 1.10亿      | 1.84% |
| 6   | 600009              | 上海机场     | 1.27%       | 沪深债          | 券                     | 28.79        | 28.80   | 28.43          | 50946           | 1.1 | 0.47%     | 28.45 | 28.80 | 28.24  | 1.46亿      | 1.97% |
| 7   | 600010              | 包钢股份     | 0.32%       | 沪深基:         | 金<br>画                | 3.10         | 3.11    | 3.10           | 42.0万           | 0.9 | 0.27%     | 3.09  | 3.12  | 3.08   | 1.31亿      | 1.29% |
| 8   | 600011              | 华能国际     | 0.39%       | 所有指          | 数                     | 7.68         | 7.72    | 7.69           | 99092           | 1.1 | 0.09%     | 7.67  | 7.77  | 7.63   | 7620.8万    | 1.82% |
| 9   | 600012              | 皖通高速     | -0.55%      | 中小企:         | 业 9                   | 14.43        | 14.44   | 14.52          | 29799           | 1.0 | 0.26%     | 14.57 | 14.57 | 14.30  | 4292.0万    | 1.86% |
| 10  | 600015              | 华夏银行     | -0.78%      | 创业板          | 12                    | 11.40        | 11.41   | 11.49          | 13.1万           | 0.9 | 0.12%     | 11.48 | 11.48 | 11.39  | 1.50亿      | 0.78% |
| 11  | 600016              | 民生银行     | -0.23%      | 8.82         | -0.02                 | 8.83         | 8.84    | 8.84           | 33.0万           | 0.9 | 0.11%     | 8.83  | 8.85  | 8.81   | 2.91亿      | 0.45% |
| 12  | 600017              | 日照港      | -0.49%      | 4.06         | -0.02                 | 4.06         | 4.07    | 4.08           | 97019           | 0.8 | 0.32%     | 4.07  | 4.08  | 4.05   | 3941.4万    | 0.74% |
| 13  | 600018              | 上港集团     | 0.00%       | 5.60         | 0.00                  | 5.60         | 5.61    | 5.60           | 12.3万           | 0.5 | 0.05%     | 5.59  | 5.63  | 5.58   | 6904.7万    | 0.89% |
| 14  | 600019              | 宝钢股份     | -0.43%      | 6.87         | -0.03                 | 6.87         | 6.88    | 6.90           | 39.8万           | 0.7 | 0.18%     | 6.87  | 6.97  | 6.85   | 2.75亿      | 1.74% |
| 15  | 600020              | 中原高速     | -0.21%      | 4.73         | -0.01                 | 4.72         | 4.73    | 4.74           | 72416           | 0.8 | 0.32%     | 4.73  | 4.75  | 4.71   | 3425.2万    | 0.84% |
| 16  | 600021              | 上海电力     | -1.04%      | 12.41        | -0.13                 | 12.41        | 12.42   | 12.54          | 49816           | 0.7 | 0.23%     | 12.55 | 12.56 | 12.35  | 6190.2万    | 1.67% |
| 17  | 600022              | 山东钢铁     | 0.36%       | 2.78         | 0.01                  | 2.78         | 2.79    | 2.77           | 43.1万           | 1.0 | 0.52%     | 2.78  | 2.81  | 2.76   | 1.20亿      | 1.81% |
| 18  | 600023              | 浙能电力     | -0.35%      | 5.68         | -0.02                 | 5.67         | 5.68    | 5.70           | 28.3万           | 1.9 | 0.21%     | 5.69  | 5.72  | 5.64   | 1.61亿      | 1.40% |
| 19  | 600026              | 中远海能     | -0.28%      | 7.04         | -0.02                 | 7.04         | 7.05    | 7.06           | 95375           | 0.7 | 0.35%     | 7.05  | 7.09  | 7.01   | 6718.1万    | 1.13% |
| 20  | 600027              | 华电国际     | -0.79%      | 5.05         | -0.04                 | 5.05         | 5.06    | 5.09           | 19.0万           | 1.4 | 0.28%     | 5.09  | 5.10  | 5.05   | 9649.5万    | 0.98% |
| 21  | 600028              | 中国石化     | 0.36%       | 5.57         | 0.02                  | 5.57         | 5.58    | 5.55           | 65.6万           | 0.6 | 0.07%     | 5.53  | 5.58  | 5.51   | 3.64亿      | 1.26% |
| 22  | 600029              | 南方航空     | 1.66%       | 7.94         | 0.13                  | 7.93         | 7.94    | 7.81           | 137.2万          | 2.7 | 1.95%     | 7.83  | 8.06  | 7.82   | 10.92亿     | 3.07% |
| 23  | 600030              | 中信证券     | -0.43%      | 16.30        | -0.07                 | 16.29        | 16.30   | 16.37          | 24.5万           | 0.8 | 0.25%     | 16.36 | 16.37 | 16.28  | 4.00亿      | 0.55% |
|     |                     |          |             |              |                       |              |         |                |                 |     |           |       |       |        |            |       |
| 上证A | 股 <mark>◇</mark> A股 | 中小       | 创业 B股       | 自选           | ۰<br>۲                | 6772 42 19   | 0.0.07% | Allyly 1056    | 02 200 010      | 0%  | 行時十計 行時   |       |       |        |            |       |
|     | 94.30 -4.35         | -0.13% 2 | 木皿 10520.57 | -0.05        | /// 中小J               | 0773.43 -18. | -0.27%  | 1920.<br>1920. | .02 -2.00 -0.10 | 070 | 11月工中_11月 |       |       |        |            |       |

## 3.2.3 栏目排名

点击报价---栏目排名,根据需要对股票进行排名,包括分类行情显示,涨幅、现价、成交量、换手率、成交金额、振幅、流通股本、总市值、市盈率等指标的排名;也可以直接点击首行指标进行相应的升/降排序。

| Ś   | 光大证券   | 功能  | 报价         | 分析 交易  |                                         |                        |       |       |         |        |     |       |       | A 🗔 🕄                                                                                                    | 3月15日 | 周三 14:13 ( | २ ≔   |
|-----|--------|-----|------------|--------|-----------------------------------------|------------------------|-------|-------|---------|--------|-----|-------|-------|----------------------------------------------------------------------------------------------------|-------|------------|-------|
| • • | •      |     | 自选         | 股 F6   |                                         |                        |       | 光7    | 大证券网上交易 | 昂 上证A股 |     |       |       |                                                                                                    |       |            |       |
| 序号  | 代码     | Ę   | 沪深         | 分类 ▶   | 现价                                      | 涨跌                     | 买入价   | 卖出价   | 昨收      | 总量     | 量比  | 换手    | 今开    | 最高                                                                                                    | 最低    | 总金额        | 振幅    |
| 1   | 600000 | 浦发  | 栏目         | 排名 ▶   | ✔ 分类征                                   | <b>亍情显示</b>            | 16.18 | 16.20 | 16.26   | 14.4万  |     | 0.07% | 16.24 |                                                                                                    | 16.17 | 2.34亿      | 0.68% |
| 2   | 600004 | 白云  | 机场         | 0.75%  | ※ 11 派 11 派 11 派 11 派 11 派 11 派 11 派 11 | 非名<br>非夕               | 16.20 | 16.21 | 16.09   | 71422  | 0.7 | 0.62% | 16.12 | 16.35                                                                                                    | 16.03 | 1.16亿      | 1.99% |
| 3   | 600006 | 东风》 | 汽车         | -0.28% | 成交量                                     | 量排名                    | 7.07  | 7.08  | 7.09    | 57508  | 0.6 | 0.29% | 7.08  | 7.11                                                                                                    | 7.05  | 4070.2万    | 0.85% |
| 4   | 600007 | 中国  | 国贸         | -0.70% | 换手蹈                                     | 率排名                    | 19.96 | 20.00 | 20.10   | 6813   | 0.6 | 0.07% | 20.10 | 20.14                                                                                                    | 19.89 | 1362.9万    | 1.24% |
| 5   | 600008 | 首创  | 股份         | 0.00%  | 成父3<br>振幅排                              | <sup>五</sup> 额排名<br>非名 | 4.34  | 4.35  | 4.34    | 25.4万  | 0.4 | 0.53% | 4.32  | 4.37                                                                                                    | 4.29  | 1.10亿      | 1.84% |
| 6   | 600009 | 上海  | 机场         | 1.27%  | 流通周                                     | 设本排名                   | 28.79 | 28.80 | 28.43   | 50946  | 1.1 | 0.47% | 28.45 | 28.80                                                                                                    | 28.24 | 1.46亿      | 1.97% |
| 7   | 600010 | 包钢  | 股份         | 0.32%  | 总市(                                     | 直排名<br><sup>妪排名</sup>  | 3.10  | 3.11  | 3.10    | 42.0万  | 0.9 | 0.27% | 3.09  | 3.12                                                                                                    | 3.08  | 1.31亿      | 1.29% |
| 8   | 600011 | 华能  | 国际         | 0.39%  | 1.1.2                                   | U.U3                   | 7.68  | 7.72  | 7.69    | 99092  | 1.1 | 0.09% | 7.67  | 7.77                                                                                                    | 7.63  | 7620.8万    | 1.82% |
| 9   | 600012 | 皖通  | 高速         | -0.55% | 14.44                                   | -0.08                  | 14.43 | 14.44 | 14.52   | 29799  | 1.0 | 0.26% | 14.57 | 14.57                                                                                                    | 14.30 | 4292.0万    | 1.86% |
| 10  | 600015 | 华夏  | 银行         | -0.78% | 11.40                                   | -0.09                  | 11.40 | 11.41 | 11.49   | 13.1万  | 0.9 | 0.12% | 11.48 | 11.48                                                                                                    | 11.39 | 1.50亿      | 0.78% |
| 11  | 600016 | 民生物 | 银行         | -0.23% | 8.82                                    | -0.02                  | 8.83  | 8.84  | 8.84    | 33.0万  | 0.9 | 0.11% | 8.83  | 8.85                                                                                                    | 8.81  | 2.91亿      | 0.45% |
| 12  | 600017 | 日照  | 港          | -0.49% | 4.06                                    | -0.02                  | 4.06  | 4.07  | 4.08    | 97019  | 0.8 | 0.32% | 4.07  | 4.08                                                                                                    | 4.05  | 3941.4万    | 0.74% |
| 13  | 600018 | 上港  | 集团         | 0.00%  | 5.60                                    | 0.00                   | 5.60  | 5.61  | 5.60    | 12.3万  | 0.5 | 0.05% | 5.59  | 5.63                                                                                                    | 5.58  | 6904.7万    | 0.89% |
| 14  | 600019 | 宝钢  | 股份         | -0.43% | 6.87                                    | -0.03                  | 6.87  | 6.88  | 6.90    | 39.8万  | 0.7 | 0.18% | 6.87  | 6.97                                                                                                    | 6.85  | 2.75亿      | 1.74% |
|     | 000000 |     | <u>+</u> + |        | 1000                                    |                        | 1000  |       |         |        |     |       |       | and the second second second second second second second second second second second second second second second | 10000 |            |       |

## 3.3 分析菜单

点击工具栏"分析"按钮,下面显示大盘走势、分时走势图、分析图3个选项。

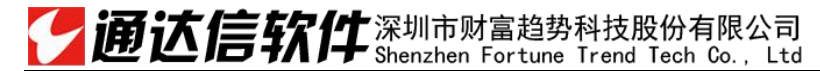

### 第 15 页 / 共 40 页

|     |        |       |        |       |         | ,       |       |         |        |     |       |       |       |        |          |       |
|-----|--------|-------|--------|-------|---------|---------|-------|---------|--------|-----|-------|-------|-------|--------|----------|-------|
| Ś   | 光大证券   | 功能 报价 | 分析 交易  | 3     |         |         |       |         |        |     |       |       |       | 3月15日) | 周三 14:13 | ଏ ≣   |
| • • | •      |       | 大盘走势   |       | 上证180走  | 垫       | 光ナ    | 大证券网上交易 | 易 上证A股 |     |       |       |       |        |          |       |
| 序号  | 代码     | 名称    | 分时走势   | 图     | 上证综指式   | - 垫 F3  | 卖出价   | 昨收      | 总量     | 量比  | 换手    | 今开    | 最高    | 最低     | 总金额      | 振幅    |
| 1   | 600000 | 浦发银行  | 分析图    |       | 上证A股走   | 势       | 16.20 | 16.26   | 14.4万  |     | 0.07% | 16.24 |       | 16.17  | 2.34亿    | 0.68% |
| 2   | 600004 | 白云机场  | 0.75%  | 16.21 | 上证B股走   | 势       | 16.21 | 16.09   | 71422  | 0.7 | 0.62% | 16.12 | 16.35 | 16.03  | 1.16亿    | 1.99% |
| 3   | 600006 | 东风汽车  | -0.28% | 7.07  | 深证100走  | 势       | 7.08  | 7.09    | 57508  | 0.6 | 0.29% | 7.08  | 7.11  | 7.05   | 4070.2万  | 0.85% |
| 4   | 600007 | 中国国贸  | -0.70% | 19.96 | 深证成份却   | 些势 F4   | 20.00 | 20.10   | 6813   | 0.6 | 0.07% | 20.10 | 20.14 | 19.89  | 1362.9万  | 1.24% |
| 5   | 600008 | 首创股份  | 0.00%  | 4.34  | 深证A股走   | 穷<br>势  | 4.35  | 4.34    | 25.4万  | 0.4 | 0.53% | 4.32  | 4.37  | 4.29   | 1.10亿    | 1.84% |
| 6   | 600009 | 上海机场  | 1.27%  | 28.79 | 创业 板 指类 | μ       | 28.80 | 28.43   | 50946  | 1.1 | 0.47% | 28.45 | 28.80 | 28.24  | 1.46亿    | 1.97% |
| 7   | 600010 | 包钢股份  | 0.32%  | 3.11  | 中小企业指   | ~<br>旨数 | 3.11  | 3.10    | 42.0万  | 0.9 | 0.27% | 3.09  | 3.12  | 3.08   | 1.31亿    | 1.29% |
| 8   | 600011 | 华能国际  | 0.39%  | 7.72  | 沪深300指  | i数      | 7.72  | 7.69    | 99092  | 1.1 | 0.09% | 7.67  | 7.77  | 7.63   | 7620.8万  | 1.82% |
| 9   | 600012 | 皖通高速  | -0.55% | 14.44 | -0.08   | 14.43   | 14.44 | 14.52   | 29799  | 1.0 | 0.26% | 14.57 | 14.57 | 14.30  | 4292.0万  | 1.86% |
| 10  | 600015 | 华夏银行  | -0.78% | 11.40 | -0.09   | 11.40   | 11.41 | 11.49   | 13.1万  | 0.9 | 0.12% | 11.48 | 11.48 | 11.39  | 1.50亿    | 0.78% |
| 11  | 600016 | 民生银行  | -0.23% | 8.82  | -0.02   | 8.83    | 8.84  | 8.84    | 33.0万  | 0.9 | 0.11% | 8.83  | 8.85  | 8.81   | 2.91亿    | 0.45% |
| 12  | 600017 | 日照港   | -0.49% | 4.06  | -0.02   | 4.06    | 4.07  | 4.08    | 97019  | 0.8 | 0.32% | 4.07  | 4.08  | 4.05   | 3941.4万  | 0.74% |

## 3.3.1 大盘走势

| Ś  | 光大证券   | 功能 报价 | 分析 交   | 易     |        |         |       |        |        |     |       |       |       | 3月15日 | 周三 14:13 ( | ર ≔   |
|----|--------|-------|--------|-------|--------|---------|-------|--------|--------|-----|-------|-------|-------|-------|------------|-------|
| •  |        |       | 大盘走势   | 身 ▶   | 上证180走 | 边       | 光大    | 证券网上交易 | 易 上证A股 |     |       |       |       |       |            |       |
| 序号 | 代码     | 名称    | 分时走势   | 势图    | 上证综指表  |         | 卖出价   | 昨收     | 总量     | 量比  | 换手    | 今开    | 最高    | 最低    | 总金额        | 振幅    |
| 1  | 600000 | 浦发银行  | 分析图    |       | 上证A股走  | 势       | 16.20 | 16.26  | 14.4万  |     | 0.07% | 16.24 |       | 16.17 | 2.34亿      | 0.68% |
| 2  | 600004 | 白云机场  | 0.75%  | 16.21 | 上证B股走  | 势       | 16.21 | 16.09  | 71422  | 0.7 | 0.62% | 16.12 | 16.35 | 16.03 | 1.16亿      | 1.99% |
| 3  | 600006 | 东风汽车  | -0.28% | 7.07  | 深证100走 | 势       | 7.08  | 7.09   | 57508  | 0.6 | 0.29% | 7.08  | 7.11  | 7.05  | 4070.2万    | 0.85% |
| 4  | 600007 | 中国国贸  | -0.70% | 19.96 | 深证本股去  | Ē势 F4   | 20.00 | 20.10  | 6813   | 0.6 | 0.07% | 20.10 | 20.14 | 19.89 | 1362.9万    | 1.24% |
| 5  | 600008 | 首创股份  | 0.00%  | 4.34  | 深证B股走  | 势势      | 4.35  | 4.34   | 25.4万  | 0.4 | 0.53% | 4.32  | 4.37  | 4.29  | 1.10亿      | 1.84% |
| 6  | 600009 | 上海机场  | 1.27%  | 28.79 | 创业/板指数 | 4       | 28.80 | 28.43  | 50946  | 1.1 | 0.47% | 28.45 | 28.80 | 28.24 | 1.46亿      | 1.97% |
| 7  | 600010 | 包钢股份  | 0.32%  | 3.11  | 中小企业推  | ~<br>≦数 | 3.11  | 3.10   | 42.0万  | 0.9 | 0.27% | 3.09  | 3.12  | 3.08  | 1.31亿      | 1.29% |
| 8  | 600011 | 华能国际  | 0.39%  | 7.72  | 沪深300指 | 談       | 7.72  | 7.69   | 99092  | 1.1 | 0.09% | 7.67  | 7.77  | 7.63  | 7620.8万    | 1.82% |
| 9  | 600012 | 皖通高速  | -0.55% | 14.44 | -0.08  | 14.43   | 14.44 | 14.52  | 29799  | 1.0 | 0.26% | 14.57 | 14.57 | 14.30 | 4292.0万    | 1.86% |
| 10 | 600015 | 华夏银行  | -0.78% | 11.40 | -0.09  | 11.40   | 11.41 | 11.49  | 13.1万  | 0.9 | 0.12% | 11.48 | 11.48 | 11.39 | 1.50亿      | 0.78% |
| 11 | 600016 | 民生银行  | -0.23% | 8.82  | -0.02  | 8.83    | 8.84  | 8.84   | 33.0万  | 0.9 | 0.11% | 8.83  | 8.85  | 8.81  | 2.91亿      | 0.45% |
| 12 | 600017 | 日照港   | -0.49% | 4.06  | -0.02  | 4.06    | 4.07  | 4.08   | 97019  | 0.8 | 0.32% | 4.07  | 4.08  | 4.05  | 3941.4万    | 0.74% |

点击分析----大盘走势,可查看指标或指数的走势。点击具体的指数可进入其分时走势图,按F5切换到技术分析图。

#### 第 17 页 / 共 40 页

4.43

7505.02

14:11

行情主站\_行情

1419万

1722万

985万

1036万

1359万

1153万

1348万

1486万

1058万

954万

1167万

1794万

#### 光大证券 功能 报价 分析 交易

7512

7506

7500

7494

7488

11万

91620

68715

45810

2290

上证 3234.50 -4.83 -0.15%

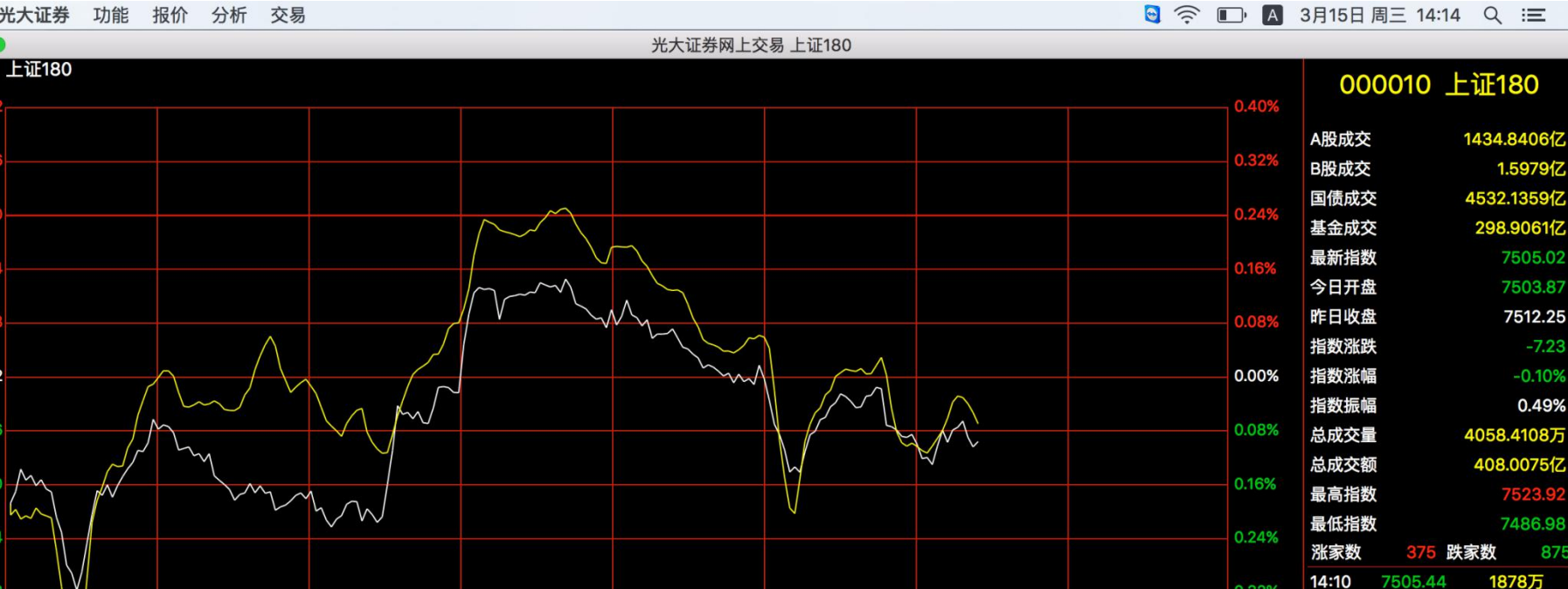

|           | M                 | $\mathbb{V}$    |     |                          | V |          | 0.16% | 最高指数<br>最低指数 | 文<br>文  |
|-----------|-------------------|-----------------|-----|--------------------------|---|----------|-------|--------------|---------|
|           |                   |                 |     |                          |   |          | 0.24% | 涨家数          | 375     |
| V         |                   |                 |     |                          |   |          | 0.32% | 14:10        | 7505.44 |
|           |                   |                 |     |                          |   |          |       | 14:10        | 7506.24 |
| $\bigvee$ |                   |                 |     |                          |   |          | 11万   | 14:10        | 7505.54 |
|           |                   |                 |     |                          |   |          |       | 14:10        | 7504.43 |
|           |                   |                 |     |                          |   |          | 91620 | 14:11        | 7505.06 |
|           |                   |                 |     |                          |   |          |       | 14:11        | 7505.19 |
|           |                   |                 |     |                          |   |          | 68715 | 14:11        | 7505.84 |
|           |                   |                 |     |                          |   |          |       | 14:11        | 7505.23 |
|           |                   |                 |     |                          |   |          | 45810 | 14:11        | 7505.35 |
| ւ Մես հե  | r i               | i.l             | in. |                          |   |          |       | 14:11        | 7504.80 |
|           | الالار مستقدم الا | hun, allu, dili |     |                          |   |          | 22905 | 14:11        | 7505.00 |
|           |                   |                 |     | han di bili bili bili bi |   | diminiti |       | 14:11        | 7505.13 |

深证 10526.38 -5.35 -0.05% 中小 6772.88 -18.79 -0.28% 创业 1955.87 -2.16 -0.11%

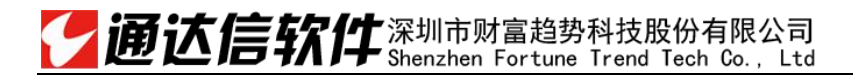

# 3.3.2 分时走势图

同 2.1.2 即时分析

## 3.3.3 分析图

同 2.1.3 技术分析

#### 第19页/共40页

光大证券 功能 报价 分析 交易

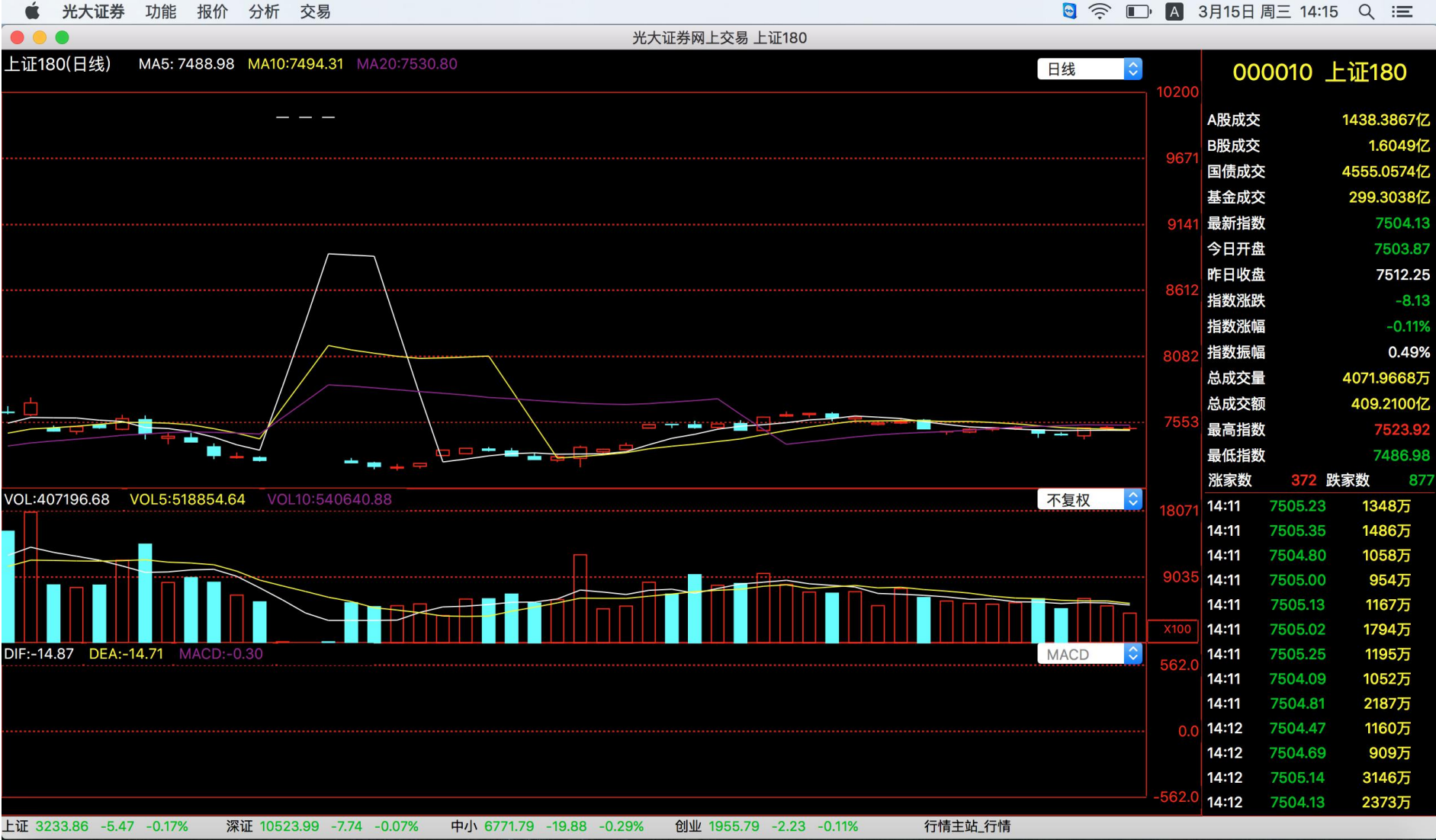

## 3.4 **交易菜单**

点击"交易"按钮,有显示/隐藏、交易锁定、切换用户、退出交易4个选项。

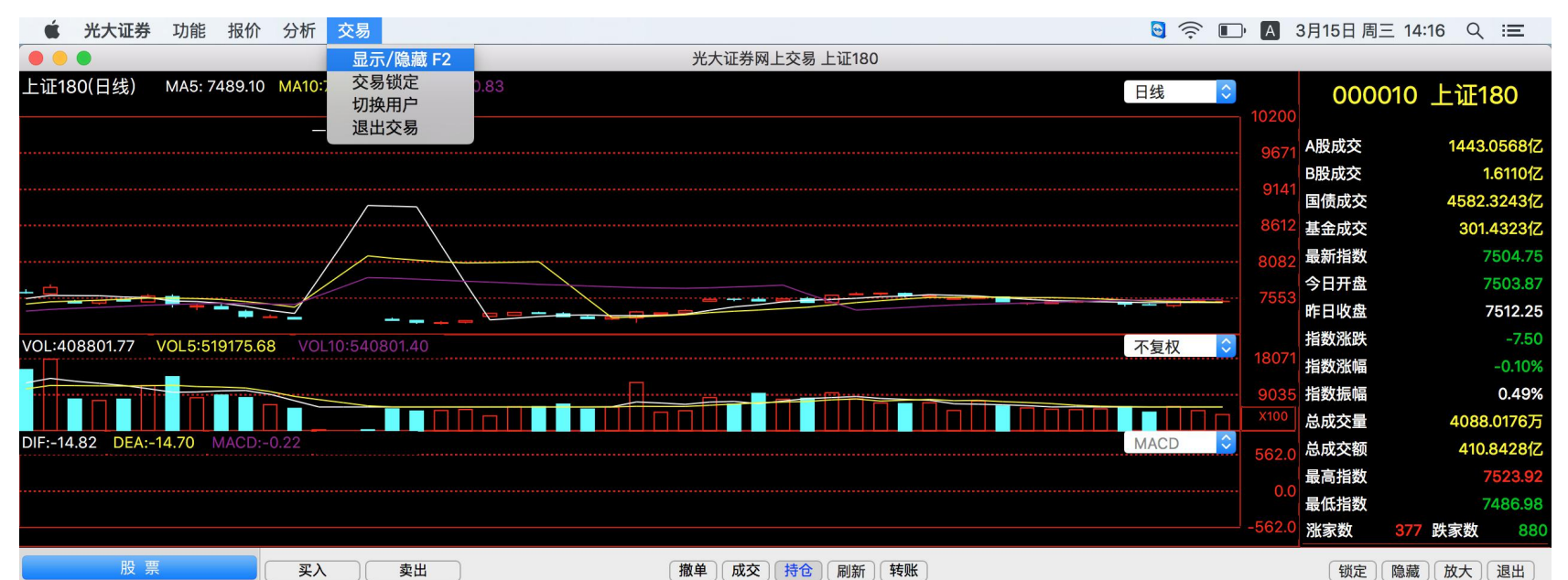

| 买入   | 人民币:余额: | 108528352.30 | ) 可用:105878 | 501.93 可取:10 | 5878501.93 股票市值: | 407281.54 资产:10 | 6334885.83 盈亏:-1 | 866161.58 |        |            | 共25条 | 刷新 |
|------|---------|--------------|-------------|--------------|------------------|-----------------|------------------|-----------|--------|------------|------|----|
| 卖出   | 证券名称    | 证券数量         | 可卖数量        | 成本价          | 浮动盈亏             | 盈亏比例(%)         | 最新市值             | 当前价       | 证券代码   | 股东代码       |      |    |
| 撤单   | 21国债(7) | 11           | 11          | 105.794      | 114.060          | 0.98            | 11751.410        | 106.831   | 010107 | A117832736 |      |    |
| - 查询 | 05国债(4) | 104          | 104         | 106.172      | -227.090         | -0.20           | 110192.160       | 105.954   | 010504 | A117832736 |      |    |
| 资金股份 | 国开1401  | 128          | 128         | 122.960      | 3640.300         | 2.31            | 161029.120       | 125.804   | 018003 | A117832736 |      |    |
| 当日委托 | 基金银丰    | 5000         | 0           | 0.961        | -89.370          | -1.87           | 4715.000         | 0.943     | 500058 | A117832736 |      |    |
| 当日成交 | 50ETF   | 1002         | 0           | 2.371        | -22.060          | -0.93           | 2353.700         | 2.349     | 510050 | A117832736 |      |    |
| 历史委托 | 300ETF  | 1000         | 0           | 3.462        | -47.360          | -1.36           | 3415.000         | 3.415     | 510300 | A117832736 |      |    |
| 历史成交 | 基金兴华    | 10000        | 0           | 188.500      | -1867900.000     | -99.09          | 17100.000        | 1.710     | 519908 | A117832736 |      |    |
| 成交汇总 | 浦发银行    | 1704         | 0           | 16.460       | 239.070          | 0.85            | 28286.400        | 16.600    | 600000 | A117832736 |      |    |
| 资金流水 | 습ᆕ和+좄   | 700          | n           | 15 100       | -666 210         | -6 20           | 0010 000         | 1/ 170    | 600004 | A117020726 |      |    |

# 3.4.1 显示/隐藏

点击交易---显示/隐藏。

| * 光大证券 功能 报信               | 介 分析 交      | 易                    |             |                |               |                      |            | 9            | Î  Î        | A 3月15日周      | Ξ 14:16 Q : <b>三</b> |
|----------------------------|-------------|----------------------|-------------|----------------|---------------|----------------------|------------|--------------|-------------|---------------|----------------------|
| • • •                      |             | 显示/隐藏 F2             |             |                | 光大证券网         | 上交易上证180             |            |              |             |               |                      |
| 上证180(日线)   MA5: 7489.′    | 10 MA10:7   | 交易锁定<br>切换用户<br>退出交易 | 0.83        |                |               |                      |            | 日线           | \$          | 10200         | 010 上证180            |
|                            |             | 赵山文勿                 |             |                |               |                      |            |              |             | 0671 A股成交     | 1443.0568亿           |
|                            |             |                      |             |                |               |                      |            |              |             | B股成交          | 1.6110亿              |
|                            |             |                      |             |                |               |                      |            |              |             | 9141 国债成交     | 4582.3243亿           |
|                            |             | /                    |             |                |               |                      |            |              |             | 8612 基金成交     | 301.4323亿            |
|                            |             | $ \longrightarrow $  |             |                |               |                      |            |              |             | 8082 最新指数     | 7504.75              |
| _ <u> </u>                 |             |                      | $\setminus$ | $\rightarrow$  |               | ~                    |            |              |             | 今日开盘          | 7503.87              |
|                            |             |                      |             |                |               |                      |            |              | <del></del> | /553 昨日收盘     | 7512.25              |
| VOL:408801.77 VOL5:519175  | .68 VOL10:  | 540801.40            |             |                |               |                      |            | 不复           | 权           | 指数涨跌          | -7.50                |
|                            |             |                      |             |                |               |                      |            |              |             | 18071<br>指数涨幅 | -0.10%               |
|                            |             |                      |             |                |               |                      |            |              |             | 9035 指数振幅     | 0.49%                |
|                            |             |                      |             |                |               |                      |            |              |             | ×100 总成交量     | 4088.0176万           |
| DIF:-14.82 DEA:-14.70 MACE | D:-0.22     |                      |             |                |               |                      |            | MAC          | D 🗘         | 562.0 总成交额    | 410.8428亿            |
|                            |             |                      |             |                |               |                      |            |              |             | 最高指数          | 7523.92              |
|                            |             |                      |             |                |               |                      |            |              |             | 最低指数          | 7486.98              |
|                            |             |                      |             |                |               |                      |            |              |             | -562.0 迷家数    | 377 跌家数 880          |
| 股票                         | 买入          | 卖出                   | )           |                | 撤单 成交         | 持仓  刷新  转账           | )          | 1            |             | 锁定            | 隐藏放大退出               |
| 买入                         | 人民币:余额:1    | 108528352.30         | 占寺          |                | 晶区焰不見         | 見示. 按 F2 进           | 行切拖        | :-1866161.58 |             |               | 共25条 刷新              |
| 卖出                         | 证券名称        | 证券数量                 |             | 11心厥日 大多       | N 10 10 1 . I |                      |            | 当前价          | 证券代码        | 股东代码          |                      |
| 撤单                         | 21国债(7)     | 11                   | 11          | 105.794        | 114.060       | 0.98                 | 11751.410  | 106.831      | 010107      | A117832736    |                      |
| - 查询                       | 05国债(4)     | 104                  | 104         | 106.172        | -227.090      | -0.20                | 110192.160 | 105.954      | 010504      | A117832736    |                      |
| 资金股份                       | 国开1401      | 128                  | 128         | 122.960        | 3640.300      | 2.31                 | 161029.120 | 125.804      | 018003      | A117832736    | U                    |
| 当日委托                       | 基金银丰        | 5000                 | 0           | 0.961          | -89.370       | -1.87                | 4715.000   | 0.943        | 500058      | A117832736    |                      |
| 当日成交                       | 50ETF       | 1002                 | 0           | 2.371          | -22.060       | -0.93                | 2353.700   | 2.349        | 510050      | A117832736    |                      |
| 历史委托<br>[[] 中式充            | 300ETF      | 1000                 | 0           | 3.462          | -4/.360       | -1.36                | 3415.000   | 3.415        | 510300      | A11/832736    |                      |
| 历 <b>史</b> 成父<br>武立汇台      | 基金六平        | 1704                 | 0           | 188.500        | -186/900.000  | -99.09               | 1/100.000  | 1./10        | 519908      | A11/832/36    |                      |
| 成文汇志                       | 油及111       | 700                  | 0           | 15.400         | 239.070       | 0.00                 | 20200.400  | 14 170       | 600004      | A117032/30    |                      |
| · 证 3234.08 -5.25 -0.16%   | 深证 10524.40 | 0 -7.32 -0.079       | 6 中/        | 6772.27 -19.39 | -0.29% 創业     | 1955.62 -2.40 -0.129 | % 行情主      | 站 行情         |             |               |                      |

# 3.4.2 交易锁定

点击交易---交易锁定,交易界面将被锁定,需要输入交易密码解锁才能进行交易操作。

|                                                  |      |               | 3月15日 周 | E 14:16 Q 😑        |
|--------------------------------------------------|------|---------------|---------|--------------------|
| ● ● ● 光大证券网上交易 上证180                             |      |               |         |                    |
| 上证180(日线) MA5: 7489.00 MA10:7494.32 MA20:7530.80 | 日线   | \$            | 0000    | 010 上证180          |
|                                                  |      | 10200         |         |                    |
|                                                  |      | 9671          | A股成交    | 1445.0472fZ        |
|                                                  |      | 9141          | B股成交    | 1.6135 <u>1</u> Z  |
|                                                  |      | 9612          | 国债成父    | 4591.724812        |
|                                                  |      | 8012          | 基金成父    | 301.642912         |
|                                                  |      | 8082          | 東新指数    | 7504.25            |
|                                                  |      | <u>⊶</u> 7553 | ラロガ盗    | 7503.87            |
|                                                  |      |               | 中口收盛    | -8.00              |
| /OL:409459.48 VOL5:519307.24 VOL10:540867.20     | 不复权  | 18071         | 指数涨幅    | -0.11%             |
|                                                  |      | 9035          | 指数振幅    | 0.49%              |
|                                                  |      | X100          | 总成交量    | 4094.5948万         |
| DIF:-14.86 DEA:-14.71 MACD:-0.29                 | MACD | 562 0         | 总成交额    | 411.4598亿          |
|                                                  |      | 502.0         | 最高指数    | 7523.92            |
|                                                  |      | 0.0           | 最低指数    | 7486.98            |
|                                                  |      | -562.0        | 涨家数     | <b>364 跌家数 891</b> |
| 交易界面已锁定,请输入交易密码解锁。                               |      |               |         |                    |
| 确定 取消 退出                                         |      |               |         |                    |

## 3.4.3 切换用户

点击交易---切换用户,可切换到登录界面,换其他账号进行登录。

| 🔹 光大证券         | 功能 报价           | 分析 交易        |              |                       |           |            |        |     |                           | 3月15日 周 | 三 14:16 | Q :≡      |              |
|----------------|-----------------|--------------|--------------|-----------------------|-----------|------------|--------|-----|---------------------------|---------|---------|-----------|--------------|
|                |                 |              |              |                       | 光大证券网上交易  | ·<br>是证180 |        |     |                           |         |         |           |              |
| 上证180(日线)      | MA5: 7489.01    | MA10:7494.32 | MA20:7530.80 |                       |           |            |        | 日线  | ≎<br>— <sub>1</sub> 10200 | 000     | 010     | _证180     |              |
|                |                 |              |              |                       |           |            |        |     |                           | A股成交    |         | 1446.4976 | S亿           |
|                |                 |              |              | 00                    | 光大证券网上    | 二交易        |        |     |                           | B股成交    |         | 1.616     | 亿            |
|                |                 |              |              | 老大证券                  |           |            |        |     | 9671                      | 国债成交    |         | 4602.0254 | 亿            |
|                |                 |              |              | EVERBRIGHT SECURITIES |           |            |        |     |                           | 基金成交    |         | 301.9287  | 7 <b>1</b> Z |
|                |                 |              |              |                       |           |            |        |     | 9141                      | 最新指数    |         | 7504.     | 28           |
|                |                 |              |              |                       |           |            |        |     |                           | 今日开盘    |         | 7503.     | 87           |
|                |                 | /            |              |                       |           |            | _      |     | 9612                      | 昨日收盘    |         | 7512.     | 25           |
|                |                 | /            |              | 登录万式                  | 资金帐号 🞽 普通 | 重交易        |        |     | 0012                      | 指数涨跌    |         | -7        | 97           |
|                |                 | /            |              | 资全帐号                  | 40400700  |            |        |     |                           | 指数涨幅    |         | -0.1      | 1%           |
|                |                 |              |              |                       | 40403760  |            | ☑ 心注帐亏 |     | 8082                      | 指数振幅    |         | 0.49      | 9%           |
|                |                 |              |              | 交易密码                  |           | A          |        |     |                           | 总成交量    |         | 4097.2952 | 万            |
| + 🖞 💡          |                 |              |              |                       |           |            |        |     | 7552                      | 总成交额    |         | 411.7807  | 化乙           |
|                |                 | $\equiv$     |              | 安全方式                  | 验证码 峑     |            | 7026   |     | F /555                    | 最高指数    |         | 7523.     | 92           |
|                |                 | -            |              | 系统设置                  | 登录        | 取消         |        |     |                           | 最低指数    |         | 7486.     | 98           |
| VOI :409729 52 | VOI 5:519361 20 | VOI 10:5408  | 9416         |                       |           |            |        | 不复权 | <u>a</u> l                | 涨家数     | 363 跌   | 家致 8      | 394          |
|                | 10201010001120  |              | 请\$          | 制人密码信息                |           |            |        |     | 18071                     | 14:12   | 7504.75 | 1862万     |              |
|                |                 |              |              |                       |           |            |        |     |                           | 14.12   | 7505.62 | 1953万     |              |
|                |                 |              |              |                       |           |            |        |     | 9035                      | 14.12   | 7504.00 | 00007     |              |

### 3.4.4 退出交易

点击交易---退出交易,系统将提示是否确定要退出交易,点击确定退出。

#### 第 24 页 / 共 40 页

◎ 奈 ID A 3月15日周三 14:17 Q :三 光大证券 功能 报价 分析 交易 光大证券网上交易上证180 上证180(日线) MA5: 7488.97 MA10:7494.30 MA20:7530.79 000010 上证180 日线 0 \_ \_ \_ A股成交 1449.7392(2 B股成交 1.6193(Z 914 4620.82541Z 国债成交 基金成交 302.4128亿 最新指数 7504.10 提示 今日开盘 7503.87 你确定要退出交易系统吗? 昨日收盘 7512.25 指数涨跌 -8.15 VOL:410660.60 VOL5:519547.44 VOL10:540987.28 不复权 \$ 取消 确定 指数涨幅 -0.11% 指数振幅 0.49% 总成交量 4106.6060万 DIF:-14.87 DEA:-14.71 MACD:-0.31 MACD 0 总成交额 412.8011亿 最高指数 最低指数 7486.98 涨家数 365 跌家数 884 股票 卖出 撤单 成交 持仓 刷新 转账 锁定 隐藏 放大 退出 买入 买入 人民币:余额:108528352.30 可用:105878501.93 可取:105878501.93 股票市值:407281.54 资产:106334885.83 盈亏:-1866161.58 共25条 刷新 卖出 证券名称 证券数量 可卖数量 成本价 浮动盈亏 盈亏比例(%) 最新市值 当前价 证券代码 股东代码 撤单 21国债(7) 105.794 114.060 0.98 106.831 010107 A117832736 11 11 11751.410 - 查询 05国债(4) 104 104 106.172 -227.090 -0.20 110192.160 105.954 010504 A117832736

## 第4节 交易帮助文档

光大证券网上交易客户端 mac 版只提供了股票交易功能。

## 4.1 **买入**

在填写完证券代码之后,证券名称会显现,当确认输入无误之后,点击下单会出现确认信息。也可在右侧列表中双击自动填写各项。 如果信息有误还可以取消,返回继续填写下单信息,如果正确,当确定之后会返回一个提示信息,内容有股东代码以及合同号,如 果有其他情况则返回原因。

| 股票                      | 买入                                                                 | 卖出            |            |          |         | 撤单     | 成交 持仓      | 刷新转账       | )    |         |              | 锁定隐漏    | 故大退出       |
|-------------------------|--------------------------------------------------------------------|---------------|------------|----------|---------|--------|------------|------------|------|---------|--------------|---------|------------|
| 买入                      | 股东代码·                                                              | や 4417020720  |            | 壶五       | 16.24   | 1543   | 证券名称       | 证券数量       | 可卖数量 | 成本价     | 浮动盈亏         | 盈亏比例(%) | 最新市值       |
| 卖出                      |                                                                    | #A A11/832/36 |            | <u>+</u> | 10.24   | 10-10  | 21国债(7)    | 11         | 11   | 105.794 | 114.060      | 0.98    | 11751.410  |
| 撤单                      | 证券代码:                                                              | 600000 浦发     | 银行         | 实四       | 16.23   | 1594   | 05国债(4)    | 104        | 104  | 106.172 | -227.090     | -0.20   | 110192.160 |
| + 查询                    | 报价方式:                                                              | 限价委托          | ~          | 卖三       | 16.22   | 2319   | 国开1401     | 128        | 128  | 122.960 | 3640.300     | 2.31    | 161029.120 |
| + 银证业务                  | 买入价格:                                                              | 16.20         | <b>О</b> л | 卖二       | 16.21   | 1874   | 基金银丰       | 5000       | 0    | 0.961   | -89.370      | -1.87   | 4715.000   |
| 修改密码                    | 可用资金:                                                              | 105878501.930 |            | 卖一       | 16.20   | 423    | 50ETF      | 1002       | 0    | 2.371   | -22.060      | -0.93   | 2353.700   |
| 股东列表                    | -<br>-<br>-<br>-<br>-<br>-<br>-<br>-<br>-<br>-<br>-<br>-<br>-<br>- | 1000000       | ☆☆   昭     | 买一       | 16.19   | 778    | 300ETF     | 1000       | 0    | 3.462   | -47.360      | -1.36   | 3415.000   |
|                         | 取八弓天.                                                              |               | 王部         | 买二       | 16.18   | 1840   | 基金兴华       | 10000      | 0    | 188.500 | -1867900.000 | -99.09  | 17100.000  |
|                         | 买入数量:                                                              |               | ∁₿         | 买三       | 16.17   | 4717   | 浦发银行       | 1704       | 0    | 16.460  | 239.070      | 0.85    | 28286.400  |
|                         |                                                                    | 买入            | 下单         | 买四       | 16.16   | 4446   | 白云机场       | 700        | 0    | 15.122  | -666.210     | -6.29   | 9919.000   |
|                         |                                                                    |               |            | 买五       | 16.15   | 3055   | 首创股份       | 1000       | 0    | 10.030  | -5860.200    | -58.42  | 4170.000   |
| 上证 3236.46 -2.87 -0.09% | 深证 10545.9                                                         | 3 14.20 0.13% | 中小         | 6784.6   | 4 -7.03 | -0.10% | 创业 1963.88 | 5.86 0.30% | 行    | 青主站_行情  |              |         |            |

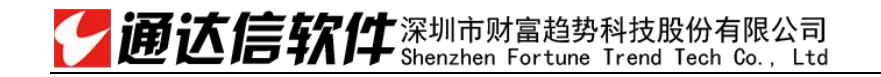

| <b>交易确认</b><br>请确认以下信息:<br>操作类别: 买入<br>股票代码: 600000 浦发银行<br>报价方式: 限价委托<br>委托价格: 16.20<br>委托数量: 200股<br>股东代码: 沪A A117832736<br>(如果股东代码有误,请选择正确的股东代码.) |
|----------------------------------------------------------------------------------------------------|
| 取消 确定                                                                                                    |

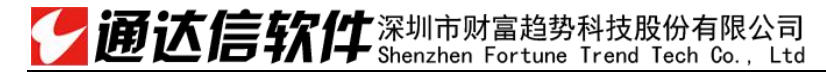

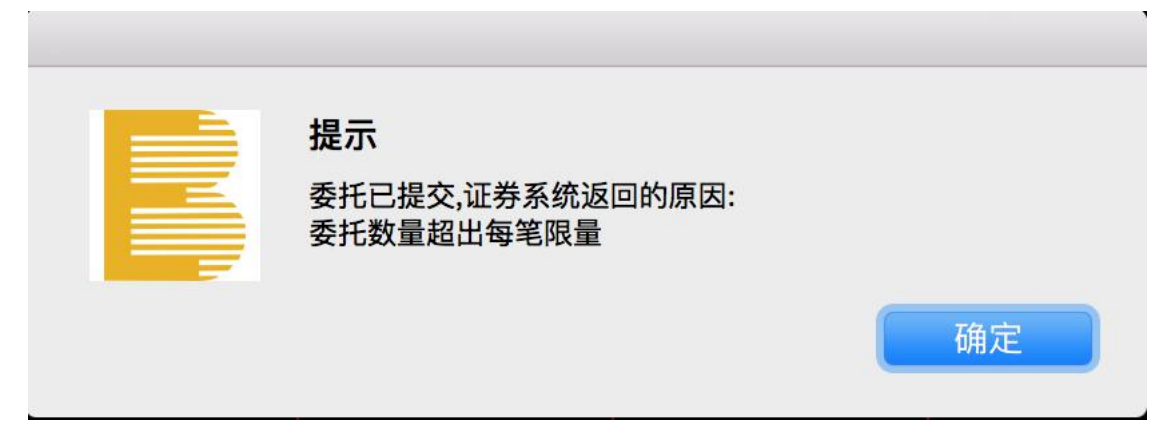

## 4.2 卖出

在填写完证券代码之后,证券名称会显现,当确认输入无误之后,点击下单会出现确认信息。(同买入)

如果信息有误还可以取消,返回继续填写下单信息,如果正确,当确定之后会返回一个提示信息,内容有股东代码,以及合同号,如果有其他情况返回原因。(同买入)

其中,我们采用绿色字体来与买入区别。

#### 第 28 页 / 共 40 页

| 股票                      | <b>买入</b>                                   | 撤单 成交 持仓               | 刷新 转账      | )    |         |              | 锁定隐癖    | 蔵 放大 退出    |
|-------------------------|---------------------------------------------|------------------------|------------|------|---------|--------------|---------|------------|
| 买入                      | 股车代码· );;;;;;;;;;;;;;;;;;;;;;;;;;;;;;;;;;;; | 证券名称                   | 证券数量       | 可卖数量 | 成本价     | 浮动盈亏         | 盈亏比例(%) | 最新市值       |
| 卖出                      | MX/1049. )PA A11/832/36                     | 21国债(7)                | 11         | 11   | 105.794 | 114.060      | 0.98    | 11751.410  |
| 撤单                      | 证券代码:                                       | 05国债(4)                | 104        | 104  | 106.172 | -227.090     | -0.20   | 110192.160 |
| + 查询                    | 报价方式: 限价委托                                  | 国开1401                 | 128        | 128  | 122.960 | 3640.300     | 2.31    | 161029.120 |
| + 银证业务                  | 卖出价格: □ □ □ □ □ □ □                         | 基金银丰                   | 5000       | 0    | 0.961   | -89.370      | -1.87   | 4715.000   |
| 修改密码                    | 最大可卖: 全部 股                                  | 50ETF                  | 1002       | 0    | 2.371   | -22.060      | -0.93   | 2353.700   |
| 股东列表                    | <u></u><br>赤屮粉景·                            | 300ETF                 | 1000       | 0    | 3.462   | -47.360      | -1.36   | 3415.000   |
|                         |                                             | 基金兴华                   | 10000      | 0    | 188.500 | -1867900.000 | -99.09  | 17100.000  |
|                         | 卖出下单                                        | 浦发银行                   | 1704       | 0    | 16.460  | 239.070      | 0.85    | 28286.400  |
|                         |                                             | 白云机场                   | 700        | 0    | 15.122  | -666.210     | -6.29   | 9919.000   |
|                         |                                             | 首创股份                   | 1000       | 0    | 10.030  | -5860.200    | -58.42  | 4170.000   |
| 上证 3236.77 -2.56 -0.08% | 深证 10545.45 13.72 0.13% 中小 6784.25 -7       | 7.42 -0.11% 创业 1963.70 | 5.67 0.29% | 行    | 青主站_行情  |              |         |            |

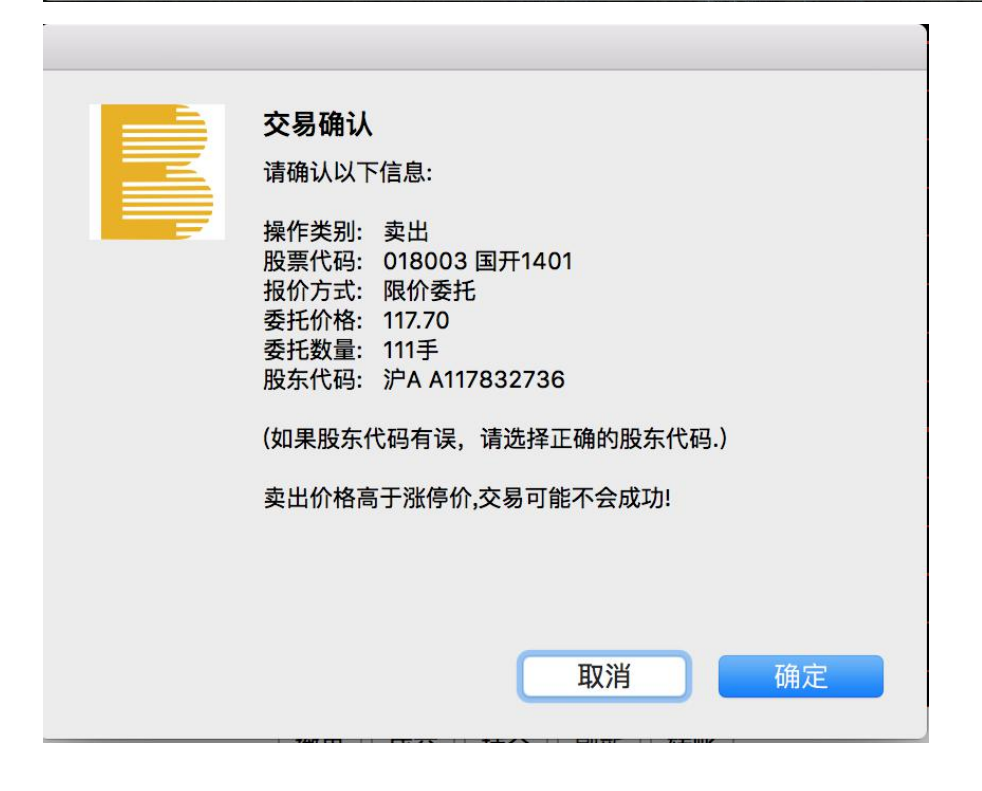

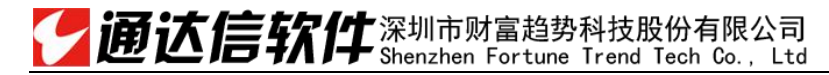

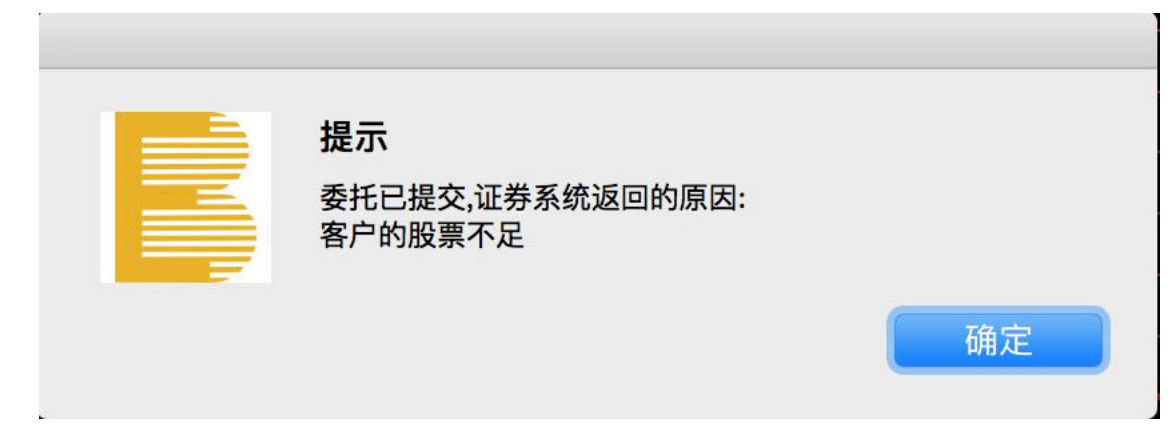

# 4.3 **撤单**

需要选中要撤单的信息,点击"撤单"之后 会有确认信息,确认之后撤单完成。

#### 第 30 页 / 共 40 页

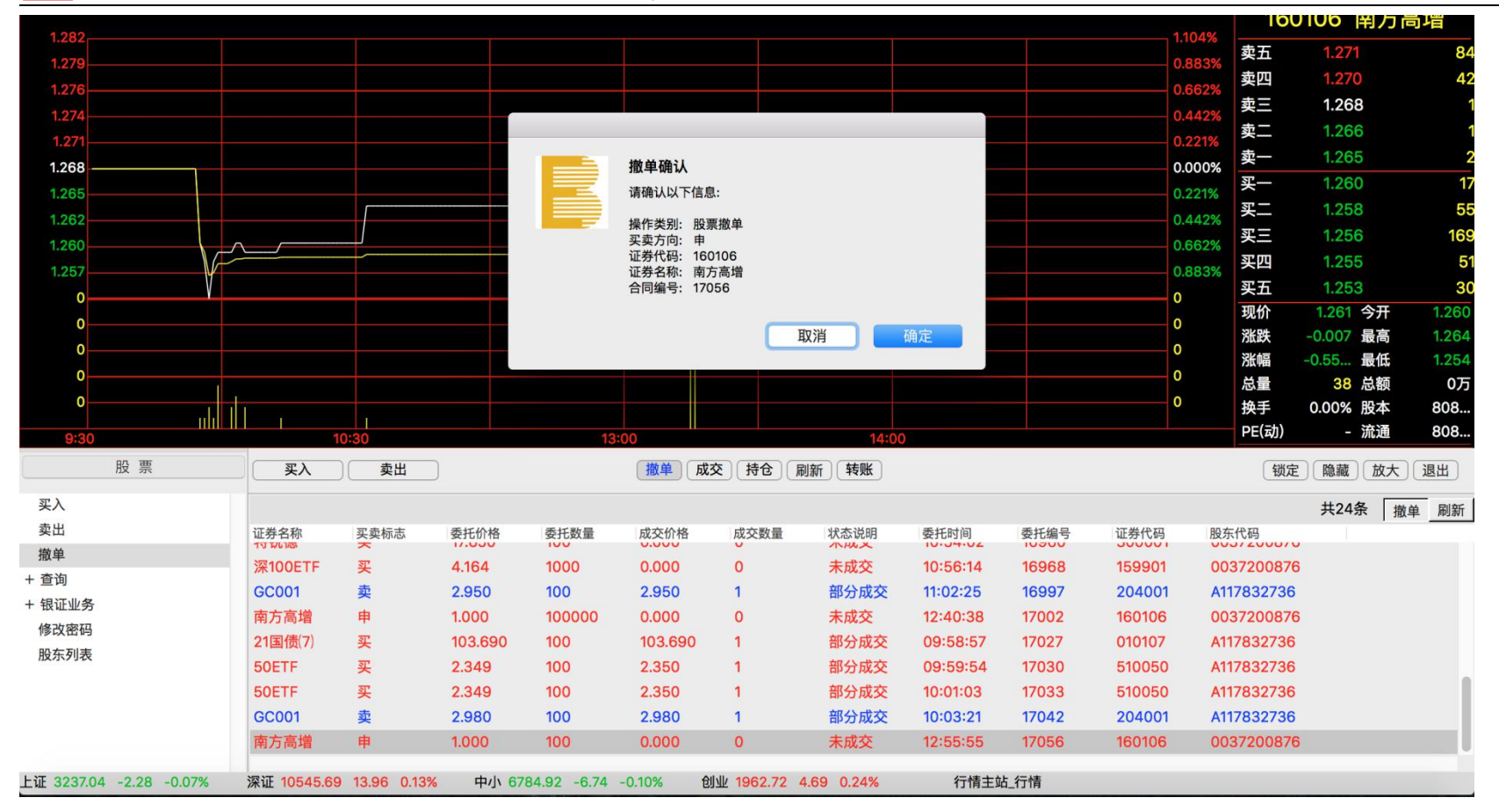

### 4.4 查询

### 4.4.1 资金股份

查询资金股份。

#### 股票 买入 卖出 撤单 成交 持仓 刷新 转账 锁定 隐藏 放大 退出 人民币:余额:108528352.30 可用:106014174.27 可取:106014174.27 股票市值:267639.10 资产:106470558.17 盈亏:-1870131.68 共25条 刷新 证券名称 证券数量 可卖数量 成本价 浮动盈亏 盈亏比例(%) 最新市值 当前价 证券代码 股东代码 21国债(7) 11 105.794 114.060 0.98 106.831 010107 A117832736 11 11751.410 05国债(4) 104 104 106.172 -227.090 -0.20 110192.160 105.954 010504 A117832736 国开1401 17 17 127.744 -329.800 -1.52 21386.680 125.804 018003 A117832736

| + 银证业务 | <br>白ᆕ和採   | 700   | ∩<br>+   070 | 15 100  |              | -e 20  |           | 1/1 170 | 600004 | A117Q20726 |
|--------|------------|-------|--------------|---------|--------------|--------|-----------|---------|--------|------------|
| 配号查询   | <br>浦发银行   | 1704  | 0            | 16.460  | 239.070      | 0.85   | 28286.400 | 16.600  | 600000 | A117832736 |
| 资金流水   | <br>基金兴华   | 10000 | 0            | 188.500 | -1867900.000 | -99.09 | 17100.000 | 1.710   | 519908 | A117832736 |
| 成交汇总   | <br>300ETF | 1000  | 0            | 3.462   | -47.360      | -1.36  | 3415.000  | 3.415   | 510300 | A117832736 |
| 历史成交   | <br>50ETF  | 1002  | 0            | 2.371   | -22.060      | -0.93  | 2353.700  | 2.349   | 510050 | A117832736 |
| 历史委托   | <br>基金银丰   | 5000  | 0            | 0.961   | -89.370      | -1.87  | 4715.000  | 0.943   | 500058 | A117832736 |

### 4.4.2 当日委托

撤单

资金股份

当日委托

当日成交

- 查询

| 股票                      |             | <u>ща</u>       | 卖出      |            | 撤            | 単 成交 持 | 仓             | 誕      |         |        |      | 锁定)隐     | 藏放大   | 退出 |
|-------------------------|-------------|-----------------|---------|------------|--------------|--------|---------------|--------|---------|--------|------|----------|-------|----|
| 撤单                      |             |                 |         |            |              |        |               |        |         |        |      |          | 共83条  | 刷新 |
| - 查询                    | 序号          | 证券名称            | 证券代码    | 证券市场       | 买卖方向         | 委托价格   | 委托数量          | 成交价格   | 成交数量    | 撤单数量   | 委托状态 | 委托时间     | 委托编号  | 服  |
| 资金股份                    | 1           | 龙净环保            | 600388  | 上海A股       | 买            | 12.810 | 1000          | 0.000  | 0       | 1000   | 场外撤单 | 13:03:20 | 16789 | A  |
| 当日委托                    | 2           | 龙净环保            | 600388  | 上海A股       | 买            | 12.810 | 1000          | 0.000  | 0       | 1000   | 场外撤单 | 13:03:33 | 16793 | Α  |
| 当日成交                    | 3           | 龙净环保            | 600388  | 上海A股       | 买            | 12.830 | 1000          | 0.000  | 0       | 0      | 未成交  | 14:19:14 | 16797 | Α  |
| 历史委托                    | 4           | 青松建化            | 600425  | 上海A股       | 买            | 7.340  | 333300        | 0.000  | 0       | 333300 | 场外撤单 | 14:19:35 | 16799 | Α  |
| 历史成交                    | 5           | 世纪星源            | 000005  | 深圳A股       | 买            | 5.000  | 1000          | 0.000  | 0       | 1000   | 场内废单 | 10:14:07 | 16803 | 0  |
| 成交汇总                    | 6           | 世纪星源            | 000005  | 深圳A股       | 买            | 6.500  | 1000          | 6.500  | 1000    | 0      | 已成交  | 10:14:41 | 16807 | 0  |
| 资金流水                    | 7           | 首创股份            | 600008  | 上海A股       | 买            | 10.000 | 1000          | 10.000 | 1000    | 0      | 已成交  | 09:22:08 | 16811 | Α  |
| 配号查询                    | 8           | 中原高速            | 600020  | 上海A股       | 买            | 4.830  | 700           | 4.830  | 700     | 0      | 已成交  | 14:43:24 | 16815 | Α  |
| + 银证业务                  | ٩           | <b>- 治</b> 海环/星 | 600388  | 〒谷●        | 赤            | 12 020 | 500           | 12 220 | 500     | 0      | 고라초  | 11.11.11 | 16010 | ٨  |
| 上证 3236.81 -2.52 -0.08% | 深证 <b>1</b> | 0545.87 14.14   | 4 0.13% | 中小 6784.16 | -7.51 -0.11% | 创业 196 | 2.57 4.55 0.2 | 23%    | 行情主站_行情 |        |      |          |       |    |

#### 第 31 页 / 共 40 页

# 4.4.3 当日成交

| 股 票                     | 买入          | 卖出          |        |               | 撤单 成3  | を 持仓 刷新 转          | 账        |       |        | 锁定         | 隐藏放大 | 退出 |
|-------------------------|-------------|-------------|--------|---------------|--------|--------------------|----------|-------|--------|------------|------|----|
| 撤单                      |             |             |        |               |        |                    |          |       |        |            | 共67条 | 刷新 |
| - 查询                    | 证券名称        | 成交时间        | 买卖标志   | 成交价格          | 成交数量   | 成交金额               | 成交编号     | 委托编号  | 证券代码   | 股东代码       | 撤单标志 | 1  |
| 资金股份                    | 平安银行        | 11174600    | 买      | 9.490         | 100    | 949.000            | 00029361 | 16864 | 000001 | 0037200876 | 0    |    |
| 当日委托                    | 平安银行        | 14191100    | 买      | 9.400         | 800    | 7520.000           | 00029365 | 16876 | 000001 | 0037200876 | 0    |    |
| 当日成交                    | 平安银行        | 13360000    | 买      | 9.380         | 100    | 938.000            | 0000002  | 16925 | 000001 | 0037200876 | 0    |    |
| 历史委托                    | 万 科A        | 11174600    | 买      | 20.370        | 200    | 4074.000           | 00029362 | 16866 | 000002 | 0037200876 | 0    |    |
| 历史成交                    | 世纪星源        | 10350100    | 买      | 6.500         | 1000   | 6500.000           | 00000081 | 16807 | 000005 | 0037200876 | 0    |    |
| 成交汇总                    | 新和成         | 10180800    | 买      | 19.740        | 100    | 1974.000           | 00000082 | 17018 | 002001 | 0037200876 | 0    |    |
| 资金流水                    | 新和成         | 10181500    | 买      | 19.740        | 100    | 1974.000           | 00000722 | 17021 | 002001 | 0037200876 | 0    |    |
| 配号查询                    | 21国债(7)     | 111611      | 买      | 103.680       | 1      | 1036.800           | 4        | 16962 | 010107 | A117832736 | 0    |    |
| + 银证业务                  | 91日(書(7)    | 111203      | হা     | 103 680       | 10     | 10369 000          | 7        | 16076 | 010107 | A117020726 | 0    |    |
| 上证 3237.14 -2.19 -0.07% | 深证 10544.67 | 12.94 0.12% | 中小 678 | 3.47 -8.19 -0 | .12% 创 | 业 1962.33 4.31 0.2 | 2% 行情主   | E站_行情 |        |            |      |    |

### 4.4.4 历史委托

| 股票                      | 买入              | 卖出             |          |               | 撤单 成交    | 持仓  刷新       | 转账     |       |      |        | 锁定隐癖       | 藏放大  | 退出 |
|-------------------------|-----------------|----------------|----------|---------------|----------|--------------|--------|-------|------|--------|------------|------|----|
| 撤单                      | 起始日期:           | 2017/ 3/ 8 🗘   | 终止日期:    | 2017/ 3/15    |          |              |        |       |      |        |            | 共83条 | 查询 |
| - 查询                    | 证券名称            | 委托日期           | 委托时间     | 买卖标志          | 状态说明     | 委托价格         | 委托数量   | 委托编号  | 成交数量 | 证券代码   | 股东代码       |      |    |
| 资金股份                    | 龙净环保            | 20170217       | 13:03:20 | 买             | 场外撤单     | 12.810       | 1000   | 16789 | 0    | 600388 | A117832736 |      |    |
| 当日委托                    | 龙净环保            | 20170217       | 13:03:33 | 买             | 场外撤单     | 12.810       | 1000   | 16793 | 0    | 600388 | A117832736 |      |    |
| 当日成交                    | 龙净环保            | 20170217       | 14:19:14 | 买             | 未成交      | 12.830       | 1000   | 16797 | 0    | 600388 | A117832736 |      |    |
| 历史委托                    | 青松建化            | 20170217       | 14:19:35 | 买             | 场外撤单     | 7.340        | 333300 | 16799 | 0    | 600425 | A117832736 |      |    |
| 历史成交                    | 世纪星源            | 20170220       | 10:14:07 | 买             | 场内废单     | 5.000        | 1000   | 16803 | 0    | 000005 | 0037200876 |      |    |
| 成交汇总                    | 世纪星源            | 20170220       | 10:14:41 | 买             | 已成交      | 6.500        | 1000   | 16807 | 1000 | 000005 | 0037200876 |      |    |
| 资金流水                    | 首创股份            | 20170228       | 09:22:08 | 买             | 已成交      | 10.000       | 1000   | 16811 | 1000 | 600008 | A117832736 |      |    |
| 配号查询                    | 中原高速            | 20170228       | 14:43:24 | 买             | 已成交      | 4.830        | 700    | 16815 | 700  | 600020 | A117832736 |      |    |
| + 银证业务                  | <b>- 治海环/</b> 涅 | 20170222       | 11.11.11 | 赤             | 口品大      | 12 220       | 500    | 16010 | 500  | 600388 | A117020726 |      |    |
| 上证 3236.63 -2.70 -0.08% | 深证 10545.       | 20 13.47 0.13% | 中小 678   | 3.59 -8.08 -0 | 0.12% 创业 | 1962.23 4.21 | 0.21%  | 行情主站  | 行情   |        |            |      |    |

查询条件: "起始日期"和"终止日期"可以选择或输入。

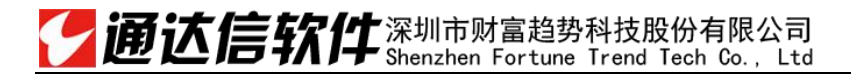

# 4.4.5 历史成交

查询条件: "起始日期"和"终止日期"可以选择或输入。

| 股 票                     | 买入       | 卖出            |           |           | 撤单        | 成交 持仓      | 刷新 转账      |    |        |     |     |     | 锁定   | 隐藏放大 | 退出 |
|-------------------------|----------|---------------|-----------|-----------|-----------|------------|------------|----|--------|-----|-----|-----|------|------|----|
| 撤单                      | 起始日期:    | 2017/3/       | 8 🗘 终止日期: | 2017/     | 3/15 🗘    |            |            |    |        |     |     |     |      | 共0条  | 查询 |
| - 查询                    | 成交日期     | 证券代码          | 证券名称      | 买卖标志      | 成交价格      | 成交数量       | 成交金额       | 佣金 | 印花税    | 过户费 | 其他费 | 结算费 | 成交编号 | 股东代码 | 成交 |
| 资金股份                    |          |               |           |           |           |            |            |    |        |     |     |     |      |      |    |
| 当日委托                    |          |               |           |           |           |            |            |    |        |     |     |     |      |      |    |
| 当日成交                    |          |               |           |           |           |            |            |    |        |     |     |     |      |      |    |
| 历史委托                    |          |               |           |           |           |            |            |    |        |     |     |     |      |      |    |
| 历史成交                    |          |               |           |           |           |            |            |    |        |     |     |     |      |      |    |
| 成交汇总                    |          |               |           |           |           |            |            |    |        |     |     |     |      |      |    |
| 资金流水                    |          |               |           |           |           |            |            |    |        |     |     |     |      |      |    |
| 配号查询                    |          |               |           |           |           |            |            |    |        |     |     |     |      |      |    |
| + 银证业务                  |          |               |           |           |           |            |            |    |        |     |     |     |      |      |    |
| 上证 3236.90 -2.43 -0.08% | 深证 10544 | .97 13.24 0.1 | 13% 中小 67 | 83.53 -8. | 14 -0.12% | 创业 1962.01 | 3.99 0.20% |    | 行情主站_4 | 行情  |     |     |      |      |    |

4.4.6 成交汇总

### 第 34 页 / 共 40 页

| 股票                      | 买入         | 卖出            | $\Box$ |              | 撤单反成     | 交 持仓 刷新        | 转账            | 〔锁定〕〔隐藏〕〔放大〕〔退出〕                      |
|-------------------------|------------|---------------|--------|--------------|----------|----------------|---------------|---------------------------------------|
| 撤单                      |            |               |        |              |          |                |               | 共30条 刷新                               |
| - 查询                    | 证券名称       | 证券代码          | 买卖标志   | 成交数量         | 成交价格     | 成交金额           | 股东代码          |                                       |
| 资金股份                    | 21国债(7)    | 010107        | 买入     | 12           | 103.681  | 12441.700      |               |                                       |
| 当日委托                    | 21国债(7)    | 010107        | 卖出     | 1            | 103.670  | 1036.700       |               |                                       |
| 当日成交                    | 05国债(4)    | 010504        | 买入     | 115          | 105.281  | 121073.100     |               | l l l l l l l l l l l l l l l l l l l |
| 历史委托                    | 05国债(4)    | 010504        | 卖出     | 11           | 104.555  | 11501.100      |               |                                       |
| 历史成交                    | 国开1401     | 018003        | 买入     | 139          | 118.396  | 164569.900     |               |                                       |
| 成交汇总                    | 国开1401     | 018003        | 卖出     | 122          | 117.780  | 143692.000     |               |                                       |
| 资金流水                    | GC001      | 204001        | 卖出     | 2            | 100.000  | 2000.000       |               |                                       |
| 配号查询                    | 基金银丰       | 500058        | 买入     | 5000         | 0.958    | 4790.000       |               |                                       |
| + 银证业务                  | FOETE      | 510050        | হা'λ   | 1002         | 0.354    | 2258 200       |               |                                       |
| 上证 3236.75 -2.57 -0.08% | 深证 10545.8 | 1 14.08 0.139 | 6 中小 6 | 784.19 -7.47 | -0.11% 仓 | 业 1962.26 4.24 | 0.22% 行情主站_行情 |                                       |

## 4.4.7 资金流水

查询条件: "起始日期"和"终止日期"可以选择或输入。

| 股票                      | 买入         | 卖出            |          |              | 撤单     | 成交 持仓 刷新          | 转账          |         |      | 锁定   | 隐藏放大 | 退出   |
|-------------------------|------------|---------------|----------|--------------|--------|-------------------|-------------|---------|------|------|------|------|
| 撤单                      | 起始日期:      | 2017/ 3/ 8    | ◇ 终止日期   | : 2017/ 3    | 8/15 0 |                   |             |         |      |      | 共3   | 条 查询 |
| - 查询                    | 币种 ì       | 证券名称 质        | 成交日期     | 成交价格         | 成交数量   | 发生金额              | 资金余额        | 合同编号    | 业务名称 | 证券代码 | 股东代码 | 买卖类别 |
| 资金股份                    | 人民币        | 2             | 20170314 | 0.000        | 0      | 555555.000        | 101861685.3 | 300     | 银行转存 |      |      | 转    |
| 当日委托                    | 人民币        | 2             | 20170314 | 0.000        | 0      | 6666666.000       | 108528351.  | 300     | 银行转存 |      |      | 转    |
| 当日成交                    | 人民币        | 2             | 20170315 | 0.000        | 0      | 1.000             | 108528352.  | 300     | 银行转存 |      |      | 转    |
| 历史委托                    |            |               |          |              |        |                   |             |         |      |      |      |      |
| 历史成交                    |            |               |          |              |        |                   |             |         |      |      |      |      |
| 成交汇总                    |            |               |          |              |        |                   |             |         |      |      |      |      |
| 资金流水                    |            |               |          |              |        |                   |             |         |      |      |      |      |
| 配号查询                    |            |               |          |              |        |                   |             |         |      |      |      |      |
| + 银证业务                  |            |               |          |              |        |                   |             |         |      |      |      |      |
| 上证 3236.39 -2.94 -0.09% | 深证 10544.0 | 03 12.30 0.12 | 2% 中小 6  | 783.87 -7.79 | -0.11% | 创业 1961.96 3.94 ( | 0.20%       | 行情主站_行情 |      |      |      |      |

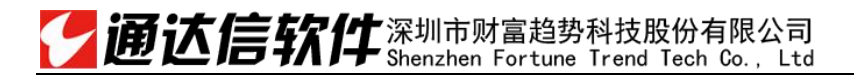

## 4.4.8 配号查询

| 股票                      | <b>买入</b> 卖出                   | 撤单〕成交〕持仓                          | 刷新 转账                | 锁定  隐藏  放大  退出 |
|-------------------------|--------------------------------|-----------------------------------|----------------------|----------------|
| 撤单                      | 起始日期: 2017/3/8 🗘               | 终止日期: 2017/3/15 🗘                 |                      | 共0条 查询         |
| - 查询                    | 证券名称 配号日期 赴                    | 验配号 配号数量 证券代码 交易所名利               | 你 股东代码               |                |
| 资金股份                    |                                |                                   |                      |                |
| 当日委托                    |                                |                                   |                      |                |
| 当日成交                    |                                |                                   |                      |                |
| 历史委托                    |                                |                                   |                      |                |
| 历史成交                    |                                |                                   |                      |                |
| 成交汇总                    |                                |                                   |                      |                |
| 资金流水                    |                                |                                   |                      |                |
| 配号查询                    |                                |                                   |                      |                |
| + 银证业务                  |                                |                                   |                      |                |
| 上证 3237.03 -2.30 -0.07% | <b>深证 10545.11 13.38 0.13%</b> | 中小 6783.62 -8.05 -0.12% 创业 1962.2 | 4 4.21 0.22% 行情主站_行情 |                |

## 4.5 银证业务

### 4.5.1 银证转账

"转帐方式"、"选择银行"、"选择币种"可以下拉选择,输入"银行密码"、"转帐金额",点击"转帐"之后,将有确认信息提示。

### 第 36 页 / 共 40 页

| 1.268<br>1.265<br>1.262<br>1.260<br>1.257<br>0<br>0<br>0<br>0<br>0<br>0<br>0<br>0<br>0<br>0<br>0<br>0<br>0 | ・・・・・・・・・・・・・・・・・・・・・・・・・・・・・                                                                       | 0.221%<br>0.000%<br>0.221%<br>0.442%<br>0.662%<br>0.883%<br>0<br>0<br>0<br>0<br>0<br>0 | 卖一     1.265       买一     1.260       买二     1.258       买三     1.256       买四     1.255       买五     1.253       现价     1.261 今开       涨     -0.007 最高       涨幅     -0.55 最低       总量     38 总额       换手     0.00% 股本       PE(动)     - 流通 | 2<br>17<br>55<br>169<br>51<br>30<br>1.260<br>1.264<br>1.254<br>075<br>808<br>808 |
|----------------------------------------------------------------------------------------------------|----------------------------------------------------------------------------------------------------|----------------------------------------------------------------------------------------|----------------------------------------------------------------------------------------------------|----------------------------------------------------------------------------------|
| 采入     卖出       撤单     + 查询       - 银证业务     银证转账       银行余额     转账查询       修改密码     股东列表                  | 转账方式:     银行转证券(转入)     ✓       选择银行:     C 交行存管人民币     ✓       银行密码:     ·····       转账金额:     123 | 行楼主站 行楼                                                                                |                                                                                                    |                                                                                  |

# 了通达信软件<sup>深圳市财富趋势科技股份有限公司</sup>

#### 第 37 页 / 共 40 页

| 1.262<br>1.260<br>1.257<br>0<br>0                      |              |                                  |                        |            | 提示             |                                                                                                    |              |      |    | 0.442%<br>0.662%<br>0.883%<br>0<br>0 | (买买买现浙                  | 1.256<br>1.255<br>1.253<br>1.261<br>-0.007 | 。<br>う<br>今开<br>最高   | 169<br>51<br>30<br>1.260<br>1.264 |
|--------------------------------------------------------|--------------|----------------------------------|------------------------|------------|----------------|----------------------------------------------------------------------------------------------------|--------------|------|----|--------------------------------------|-------------------------|--------------------------------------------|----------------------|-----------------------------------|
| 0<br>0<br>9:30                                         |              | 10:30                            |                        |            | 银行流水号404       | 000003,请在转帐查询                                                                                                    | 中查看转帐结果 确定   |      |    | 0<br>0                               | 涨幅<br>总量<br>换手<br>PE(动) | -0.55<br>38<br>0.00%<br>-                  | 最低<br>总额<br>股本<br>流通 | 1.254<br>0万<br>808<br>808         |
|                                                        | 股票           | <b>王</b> λ                       | 卖出                     |            | 摘              | 单 成交 持仓                                                                                                    | 刷新转账         |      |    |                                      | 锁定                      | 隐藏                                         | 放大                   | 退出                                |
| 买入<br>卖出<br>撤单<br>+ 查询<br>银证业务<br>银行余额<br>转改密码<br>股东列表 |              | 转账方式:<br>选择银行:<br>银行密码:<br>转账金额: | 银行转证券(转入)<br>C 交行存管人民币 |            | <u>4</u> 7     | <ul> <li></li> <li></li> <li>&lt;</li></ul> |              |      |    |                                      |                         |                                            |                      |                                   |
| 上证 3236.76                                             | -2.57 -0.08% | 深证 10542.31 10                   | .58 0.10% 👎            | 小小 6782.35 | 5 -9.31 -0.149 | 6 创业 1960.7                                                                                                    | 4 2.72 0.14% | 行情主站 | 行情 |                                      |                         |                                            |                      |                                   |

## 4.5.2 银行余额

查询条件: "选择银行", "选择币种"可以下拉选择。输入银行密码, 点击"查询"可以将查询结果输出。

#### 第 38 页 / 共 40 页

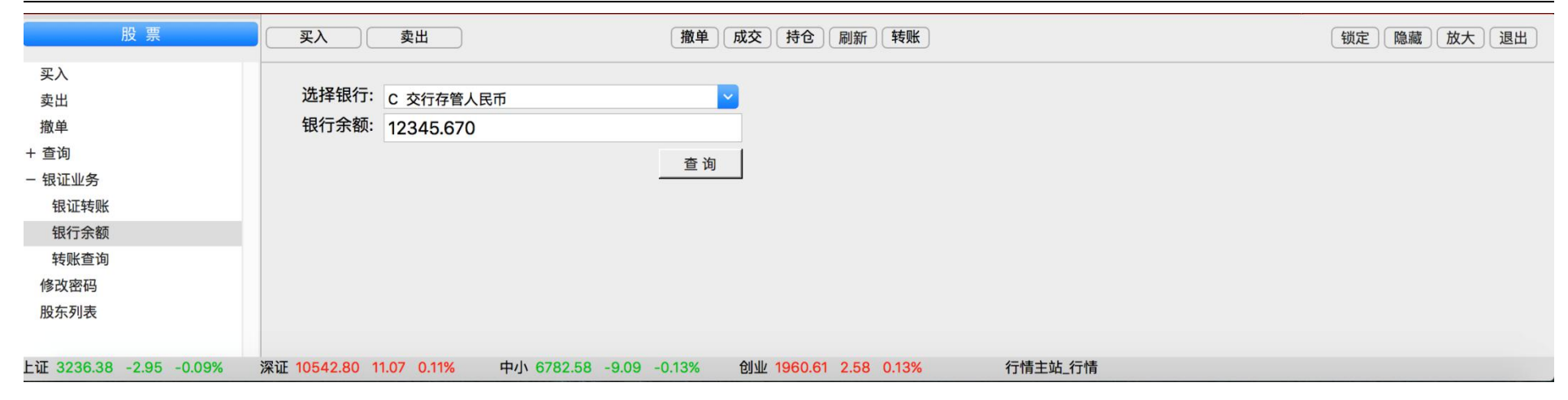

### 4.5.3 转账查询

查询条件:"银行"、"币种"可以下拉选择。

| 股票                      | <u>买</u> λ 卖       | Щ     |                    | 撤单 成交 持仓 刷新 转账              |                | 锁定 隐藏 放大 退出 |
|-------------------------|--------------------|-------|--------------------|-----------------------------|----------------|-------------|
| 买入                      | C 交行存管人民币          | ~     | 起始日期: 2017/3       | / 8 🗘 终止日期: 2017/ 3/15 🗘    |                | 共19条 查询     |
| 卖出                      | 银行名称               | 业务名称  | 转帐金额               | 摘要                          | 银行流水号          |             |
| 撤单                      | 交行存管人民币            | 查询    | 12345.670          | 交易成功 银行返回代码: 00             | 20170216000001 | 1           |
| + 查询                    | 交行存管人民币            | 查询    | 12345.670          | 交易成功银行返回代码: 00              | 20170217000001 |             |
| - 银证业务                  | 交行存管人民币            | 查询    | 12345.670          | 交易成功银行返回代码: 00              | 20170220000001 |             |
| 银证转账                    | 交行存管人民币            | 转入    | 121212.000         | 交易成功银行返回代码: 00              | 20170303000001 |             |
| 银行余额                    | 交行存管人民币            | 转入    | 11.000             | 交易成功 银行返回代码: 00             | 20170307000001 |             |
| 转账查询                    | 交行存管人民币            | 转入    | 555555.000         | 交易成功银行返回代码: 00              | 20170314000001 |             |
| 修改密码                    | 交行存管人民币            | 转入    | 1.000              | 交易成功银行返回代码: 00              | 20170315000001 |             |
| 股东列表                    | 交行存管人民币            | 查询    | 12345.670          | 交易成功银行返回代码: 00              | 20170217000002 |             |
|                         | <b>六行方答</b> ↓ 已币   | 杏冶    | 12245 670          | 六旦成功 组行返回代码・00              | 20170220000002 |             |
| 上证 3236.83 -2.49 -0.08% | 深证 10541.45 9.72 0 | ).09% | 中小 6782.09 -9.57 - | 0.14% 创业 1960.51 2.48 0.13% | 行情主站_行情        |             |

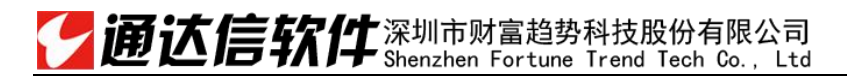

## 4.6 修改密码

输入当前交易密码后,然后输入两次新密码,点击"确定更改",修改密码完成。

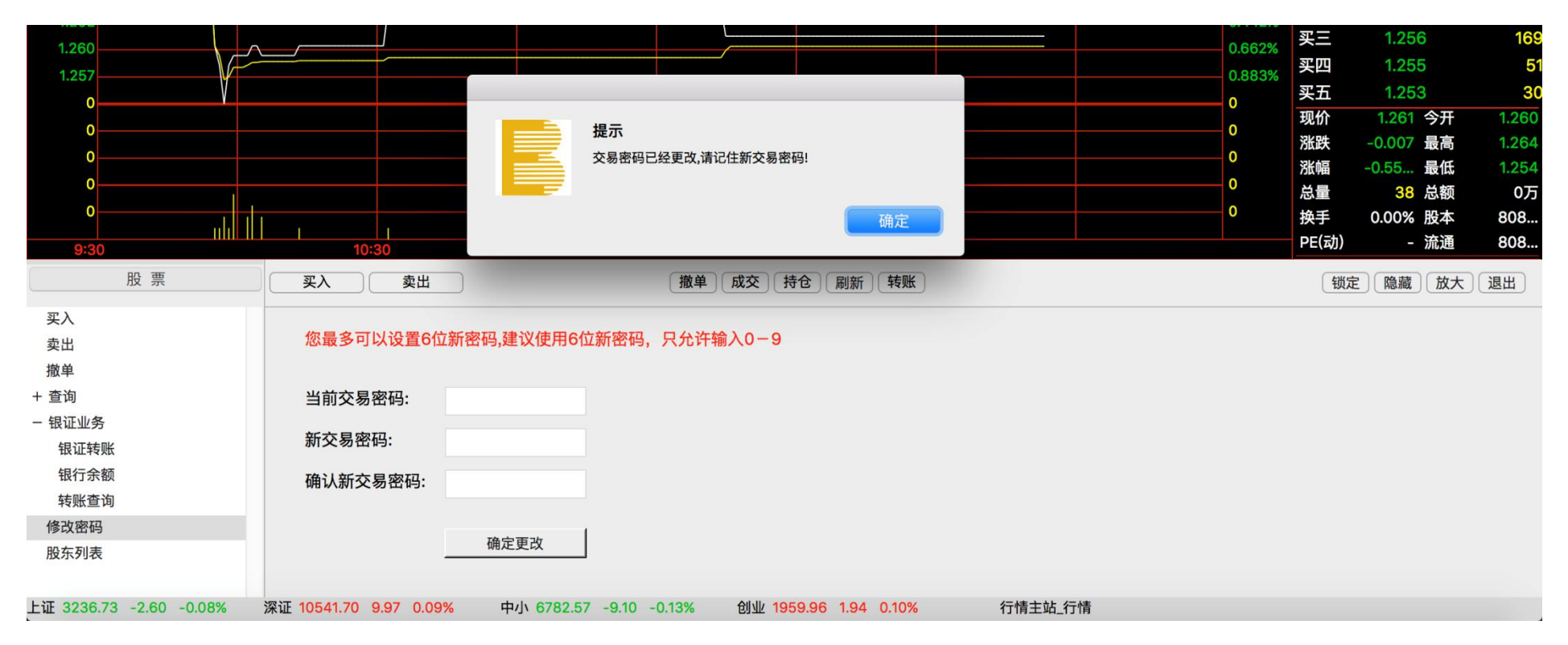

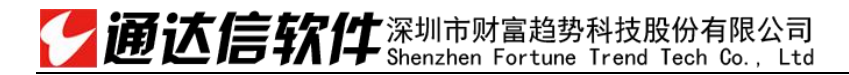

# 4.7 **股东列表**

| 股票                      | ( ) ( ) ( ) ( ) ( ) ( ) ( ) ( ) ( ) ( ) |                       | 撤单 成交 持仓 刷新 转账              | 〔锁定〕〔隐藏〕〔放大〕〔退出〕 |
|-------------------------|-----------------------------------------|-----------------------|-----------------------------|------------------|
| 买入                      |                                         |                       |                             |                  |
| 卖出                      | 股东代码                                    | 股东姓名市场类别              | 资金帐号                        |                  |
| 撤单                      | A117832736(主)                           | 40403760 沪A           | 40403760                    |                  |
| + 查询                    | 0037200876(主)                           | 40403760 深A           | 40403760                    |                  |
| - 银证业务                  |                                         |                       |                             |                  |
| 银证转账                    |                                         |                       |                             |                  |
| 银行余额                    |                                         |                       |                             |                  |
| 转账查询                    |                                         |                       |                             |                  |
| 修改密码                    |                                         |                       |                             |                  |
| 股东列表                    |                                         |                       |                             |                  |
|                         |                                         |                       |                             |                  |
| 上证 3236.78 -2.54 -0.08% | 深证 10541.93 10.21 0.1                   | 0% 中小 6782.57 -9.10 - | 0.13% 创业 1960.24 2.21 0.11% | 行情主站_行情          |